ELECTRIC

PERRY ELECTRIC Srl - Via Milanese, 11 - 22070 VENIANO (CO) ITALY - www.perry.it

## SMART ELECTRONIC VALVE FOR RADIATORS AND TOWEL HEATERS

Battery-powered device, equipped with control for regulation of the water supply valve in radiators, in systems with wireless heat regulation system controlled by home automation power unit or with «STAND-ALONE» independent temperature operation and regulation.

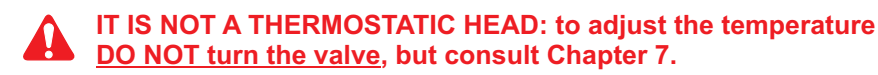

## INSTALLATION AND USER MANUAL valid from the valve serial number: 0000025249-5 and later ones

## Valve controlled exclusively by Home Automation Power Unit

An electronic valve associated with a home automation power unit is set up and controlled directly by the unit in all its heat regulation actions.

The valve is only compatible with home automation units with software rev. equal to or higher than 135 (S)

CONFIGURATION: to install and configure the system (home automation control unit, ancillary devices and related APP), follow the instructions available on the Perry Electric website: C.DOM <u>www.pdaenergy.it</u> - CRM4.0 <u>www.perry.it</u>

For further information on each single valve setting, see also the manual of the Home Automation Power Unit.

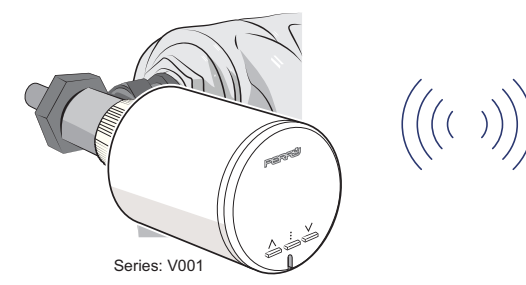

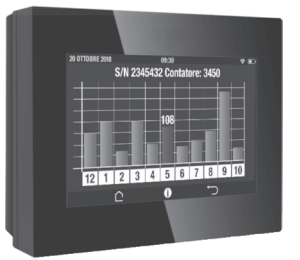

Home automation power unit (optional device)

## Autonomous operation of the "Stand-alone" valve"

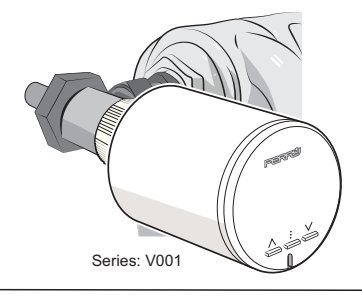

The electronic valve in autonomous operation (Stand-alone) follows its own settings. It can operate in a variety of modes: t1 - comfort, t2 - reduction, OF- antifreeze,

AUTO (according to previously recorded desired thermal profile) In any working mode it is still possible to request a temperature value different from the one set "CUSTOM operation".

## CONTENTS

| 1 - SAFETY WARNINGS                                                                                                    | page                                                         | 3                                                                                                    |
|----------------------------------------------------------------------------------------------------|--------------------------------------------------------------|----------------------------------------------------------------------------------------------------|
| 1.1 - RADIO RANGE WARNINGS                                                                                                    | page                                                         | 3                                                                                                    |
| 1.2 - IMPORTANT INFORMATION FOR THE INSTALLER                                                                                                    | page                                                         | 3                                                                                                    |
| 2 - TECHNICAL DATA                                                                                                    | page                                                         | 4                                                                                                    |
| 2.1 - METHOD OF REGULATING THE VALVE TEMPERATURE                                                                                                    | page                                                         | 4                                                                                                    |
| 2.2 - LOCAL DETECTION OF THE ROOM TEMPERATURE ON THE VALVE                                                                                                    | page                                                         | 4                                                                                                    |
| 2.3 - OFFSET = Adaptation of the temperature detected by the valve to the surrounding environment                                                                                                    | page                                                         | 4                                                                                                    |
| 3 - VALVE DESCRIPTION                                                                                                    | page                                                         | 5                                                                                                    |
| 3.1 - KEY AND DISPLAY LEGEND                                                                                                    | page                                                         | 5                                                                                                    |
| 4- INSTALLATION                                                                                                    | page                                                         | 6                                                                                                    |
| 4.1- COMPATIBILITY AND ADAPTATION OF THE VALVE TO THE MAIN NEEDLE VALVES                                                                                                    | page                                                         | 7                                                                                                    |
| 4.2- INSTALLATION OF THE THREADED RING NUT TO THE RADIATOR                                                                                                    | page                                                         | 8                                                                                                    |
|                                                                                                    |                                                              | •                                                                                                    |
|                                                                                                    | page                                                         | . 9                                                                                                    |
| 5 - FUTTING THE VALVE INTO OFERATION                                                                                                    | page                                                         | 9                                                                                                    |
| 0 - SUMMART OF MAIN CONTROLS ON THE VALVE                                                                                                    | page                                                         | 11                                                                                                    |
| 7 - OFERATIONS FOSSIBLE DIRECTLT ON THE VALVE                                                                                                    | page                                                         | 12                                                                                                    |
| 7.2 - OPERATION IN CUSTOM TEMPERATURE MODE                                                                                                    | page                                                         | 12                                                                                                    |
| 7.3 - AUTOMATIC OPERATION                                                                                                    | page                                                         | 12                                                                                                    |
| 7.4 - KEYPAD LOCK                                                                                                    | page                                                         | 12                                                                                                    |
| 7.6 - VALVE OPENING FORCING                                                                                                    | page                                                         | 13                                                                                                    |
| 7.7 - OPTICAL AND ACOUSTIC VERIFICATION OF THE RECEIVED RADIO SIGNAL                                                                                                    | page                                                         | 13                                                                                                    |
| 7.8 - MANUAL FORCING OF ADJUSTMENT IN OPENING AND CLOSING                                                                                                    | page                                                         | 14                                                                                                    |
| 7.9 - AUTOMATIC WEEKLY ANTI-LIMESCALE OPERATION                                                                                                    | page                                                         | 15                                                                                                    |
| 8 ALADMS AND ANOMALIES                                                                                                    | nade                                                         | 16                                                                                                    |
|                                                                                                    | page                                                         | 17                                                                                                    |
| 9 1 - BATTERIES ALMOST DEPLETED (E0 anomaly message)                                                                                                    | page                                                         | 17                                                                                                    |
| 9.1.1 - REPLACING THE BATTERIES AND ADAPTING THE VALVE                                                                                                    | page                                                         | 17                                                                                                    |
| 9.2 - FAULTY TEMPERATURE SENSOR (E1 fault signal)                                                                                                    | page                                                         | 18                                                                                                    |
| 9.3 - VALVE NOT SUITABLE FOR THE RADIATOR VALVE (E2-E4 anomaly message)                                                                                                    | page                                                         | 18                                                                                                    |
| 9.5 - HOME AUTOMATION POWER UNIT WITH ABSENCE AND POWER FAILURE IN PROGRESS TEMP. ENABLED                                                                                                    | page                                                         | 10                                                                                                    |
| (on the anomaly message value E7)                                                                                                    | 0000                                                         | 4.0                                                                                                    |
| (on the anomaly message value L7)                                                                                                    | page                                                         | 18                                                                                                    |
|                                                                                                    | page                                                         | 18                                                                                                    |
| VALVE IN STAND-ALONE OPERATION                                                                                                    | page<br>page                                                 | • 18<br>• <b>19</b>                                                                                                    |
| VALVE IN STAND-ALONE OPERATION<br>10 - PUTTING THE VALVE INTO OPERATION<br>10 - PUTTING THE VALVE INTO OPERATION                                                                                                    | page<br>page                                                 | • 18<br>• <b>19</b><br>19                                                                                                    |
| VALVE IN STAND-ALONE OPERATION<br>10 - PUTTING THE VALVE INTO OPERATION<br>11 - SUMMARY OF MAIN CONTROLS ON THE VALVE                                                                                                    | page<br>page<br>page                                         | 18<br>19<br>19<br>21                                                                                                    |
| VALVE IN STAND-ALONE OPERATION                                                                                                    | page<br>page<br>page<br>page                                 | 18<br>19<br>19<br>21<br>22<br>22                                                                                                    |
| VALVE IN STAND-ALONE OPERATION         10 - PUTTING THE VALVE INTO OPERATION         11 - SUMMARY OF MAIN CONTROLS ON THE VALVE         11.1 - NORMAL OPERATION OF THE VALVE         11.2 - DISPLAY OR CHOICE OF TEMPERATURE LEVEL         11.2.1 - CHANGE OF SET TEMPERATURES SETTING: "11" - "12" -"OF"                                                                                                    | page<br>page<br>page<br>page<br>page<br>page                 | 18<br>19<br>19<br>21<br>22<br>22<br>22                                                                                                    |
| VALVE IN STAND-ALONE OPERATION         10 - PUTTING THE VALVE INTO OPERATION         11 - SUMMARY OF MAIN CONTROLS ON THE VALVE         11.1 - NORMAL OPERATION OF THE VALVE         11.2 - DISPLAY OR CHOICE OF TEMPERATURE LEVEL         11.2 - CHANGE OF SET TEMPERATURES SETTING: "t1" - "t2" -"OF"         11.3 - OPERATING MODE WITH CUSTOM TEMPERATURE                                                                                                    | page<br>page<br>page<br>page<br>page<br>page<br>page         | 18<br>19<br>19<br>21<br>22<br>22<br>22<br>23                                                                                                    |
| VALVE IN STAND-ALONE OPERATION         10 - PUTTING THE VALVE INTO OPERATION         11 - SUMMARY OF MAIN CONTROLS ON THE VALVE         11.1 - NORMAL OPERATION OF THE VALVE         11.2 - DISPLAY OR CHOICE OF TEMPERATURE LEVEL         11.2 - CHANGE OF SET TEMPERATURES SETTING: "11" - "12" - "OF"         11.3 - OPERATING MODE WITH CUSTOM TEMPERATURE         11.4 - KEYPAD LOCK         11.5 - VANUE COSING EDOCING                                                                                                    | page<br>page<br>page<br>page<br>page<br>page<br>page<br>page | 18<br>19<br>19<br>21<br>22<br>22<br>23<br>23<br>24                                                                                                    |
| VALVE IN STAND-ALONE OPERATION         10 - PUTTING THE VALVE INTO OPERATION         11 - SUMMARY OF MAIN CONTROLS ON THE VALVE         11.1 - NORMAL OPERATION OF THE VALVE         11.2 - DISPLAY OR CHOICE OF TEMPERATURE LEVEL         11.3 - OPERATING MODE WITH CUSTOM TEMPERATURE         11.4 - KEYPAD LOCK         11.5 - VALVE CLOSING FORCING         11.6 - VALVE CLOSING FORCING                                                                                                    | page<br>page<br>page<br>page<br>page<br>page<br>page<br>page | 18<br>19<br>21<br>22<br>22<br>23<br>23<br>24<br>24                                                                                                    |
| VALVE IN STAND-ALONE OPERATION<br>10 - PUTTING THE VALVE INTO OPERATION<br>11 - SUMMARY OF MAIN CONTROLS ON THE VALVE<br>11.1 - NORMAL OPERATION OF THE VALVE<br>11.2 - DISPLAY OR CHOICE OF TEMPERATURE LEVEL<br>11.2.1 - CHANGE OF SET TEMPERATURES SETTING: "11" - "12" -"OF"<br>11.3 - OPERATING MODE WITH CUSTOM TEMPERATURE<br>11.4 - KEYPAD LOCK<br>11.5 - VALVE CLOSING FORCING<br>11.6 - VALVE OPENING FORCING<br>11.7 - DAILY THERMAL PROFILE PROGRAMMING FUNCTION (24h)                                                                                                    | page<br>page<br>page<br>page<br>page<br>page<br>page<br>page | 18<br>19<br>21<br>22<br>22<br>23<br>23<br>24<br>24<br>24                                                                                                    |
| VALVE IN STAND-ALONE OPERATION         10 - PUTTING THE VALVE INTO OPERATION         11 - SUMMARY OF MAIN CONTROLS ON THE VALVE         11.1 - NORMAL OPERATION OF THE VALVE         11.2 - DISPLAY OR CHOICE OF TEMPERATURE LEVEL         11.2.1 - CHANGE OF SET TEMPERATURES SETTING: "11" - "12" -"OF"         11.3 - OPERATING MODE WITH CUSTOM TEMPERATURE         11.4 - KEYPAD LOCK         11.5 - VALVE CLOSING FORCING         11.6 - VALVE OPENING FORCING         11.7 - RECORDING FORCILE PROGRAMMING FUNCTION (24h)         11.7.1 - RECORDING THE DESIRED THERMAL PROFILE                                                                                                    | page<br>page<br>page<br>page<br>page<br>page<br>page<br>page | 18<br>19<br>19<br>21<br>22<br>22<br>23<br>23<br>24<br>24<br>24<br>25                                                                                                    |
| VALVE IN STAND-ALONE OPERATION         10 - PUTTING THE VALVE INTO OPERATION         11 - SUMMARY OF MAIN CONTROLS ON THE VALVE         11.1 - NORMAL OPERATION OF THE VALVE         11.2 - DISPLAY OR CHOICE OF TEMPERATURE LEVEL         11.2.1 - CHANGE OF SET TEMPERATURES SETTING: "11" - "12" -"OF"         11.3 - OPERATING MODE WITH CUSTOM TEMPERATURE         11.4 - KEYPAD LOCK         11.5 - VALVE CLOSING FORCING         11.7 - DALLY THERMAL PROFILE PROGRAMMING FUNCTION (24h)         11.7.1 - RECORDING THE DESIRED THERMAL PROFILE         11.8 - AUTOMATIC OPERATION         11.8 - AUTOMATIC OPERATION         11.8 - AUTOMATIC OPERATION                                                                                                    | page<br>page<br>page<br>page<br>page<br>page<br>page<br>page | 18<br>19<br>21<br>22<br>22<br>22<br>23<br>24<br>24<br>24<br>24<br>25<br>27<br>27                                                                                                    |
| VALVE IN STAND-ALONE OPERATION         10 - PUTTING THE VALVE INTO OPERATION         11 - SUMMARY OF MAIN CONTROLS ON THE VALVE         11.1 - NORMAL OPERATION OF THE VALVE         11.2 - DISPLAY OR CHOICE OF TEMPERATURE LEVEL         11.2.1 - CHANGE OF SET TEMPERATURES SETTING: "11" - "12" -"OF"         11.3 - OPERATING MODE WITH CUSTOM TEMPERATURE         11.4 - KEYPAD LOCK         11.5 - VALVE CLOSING FORCING         11.6 - VALVE OPENING FORCING         11.7 - DAILY THERMAL PROFILE PROGRAMMING FUNCTION (24h)         11.7.1 - RECORDING THE DESIRED THERMAL PROFILE         11.8 - AUTOMATIC OPERATION         11.8 - AUTOMATIC OPERATION         11.8 - MANUAL FORCING THE AUTOMATIC OPERATION (AUTO) before 23:59:59 on the current day         11.9 - MANUAL FORCING OF ADJUSTMENT IN OPENING AND CLOSING                                                                                                    | page<br>page<br>page<br>page<br>page<br>page<br>page<br>page | 18<br>19<br>21<br>22<br>22<br>23<br>24<br>24<br>24<br>25<br>27<br>27<br>27                                                                                                    |
| VALVE IN STAND-ALONE OPERATION         10 - PUTTING THE VALVE INTO OPERATION         11 - SUMMARY OF MAIN CONTROLS ON THE VALVE         11.1 - NORMAL OPERATION OF THE VALVE         11.2 - DISPLAY OR CHOICE OF TEMPERATURE LEVEL         11.2.1 - CHANGE OF SET TEMPERATURES SETTING: "11" - "12" -"OF"         11.3 - OPERATING MODE WITH CUSTOM TEMPERATURE         11.4 - KEYPAD LOCK         11.5 - VALVE CLOSING FORCING         11.6 - VALVE OPENING FORCING         11.7 - DAILY THERMAL PROFILE PROGRAMMING FUNCTION (24h)         11.7 - RECORDING THE DESIRED THERMAL PROFILE         11.8 - AUTOMATIC OPERATION         11.9 - MANUAL FORCING OF ADJUSTMENT IN OPENING AND CLOSING         11.10 - AUTOMATIC WEEKLY ANTI-LIMESCALE OPERATION                                                                                                    | page<br>page<br>page<br>page<br>page<br>page<br>page<br>page | 18<br>19<br>21<br>22<br>22<br>23<br>23<br>24<br>24<br>24<br>25<br>27<br>27<br>27<br>27                                                                                                    |
| VALVE IN STAND-ALONE OPERATION         10 - PUTTING THE VALVE INTO OPERATION         11 - SUMMARY OF MAIN CONTROLS ON THE VALVE         11.1 - NORMAL OPERATION OF THE VALVE         11.2 - DISPLAY OR CHOICE OF TEMPERATURE LEVEL         11.3 - OPERATION MODE WITH CUSTOM TEMPERATURE         11.4 - KEYPAD LOCK         11.5 - VALVE CLOSING FORCING         11.6 - VALVE OPENING FORCING         11.7 - DAILY THERMAL PROFILE PROGRAMMING FUNCTION (24h)         11.7.1 - RECORDING FORCING         11.8 - AUTOMATIC OPERATION         11.8 - RESETTING THE AUTOMATIC OPERATION (AUTO) before 23:59:59 on the current day         11.9 - MANUAL FORCING OF ADJUSTMENT IN OPENING AND CLOSING         11.10 - AUTOMATIC WEEKLY ANTI-LIMESCALE OPERATION         11.11 - FACTORY RESET                                                                                                    | page<br>page<br>page<br>page<br>page<br>page<br>page<br>page | 18<br>19<br>21<br>22<br>22<br>23<br>23<br>24<br>24<br>24<br>25<br>27<br>27<br>27<br>28                                                                                                    |
| VALVE IN STAND-ALONE OPERATION         10 - PUTTING THE VALVE INTO OPERATION         11 - SUMMARY OF MAIN CONTROLS ON THE VALVE         11.1 - NORMAL OPERATION OF THE VALVE         11.2 - DISPLAY OR CHOICE OF TEMPERATURE LEVEL         11.3 - OPERATION MODE WITH CUSTOM TEMPERATURE         11.4 - KEYPAD LOCK         11.5 - VALVE CLOSING FORCING         11.6 - VALVE OPENING FORCING         11.7 - DAILY THERMAL PROFILE PROGRAMMING FUNCTION (24h)         11.7 - DAILY THERMAL PROFILE PROGRAMMING FUNCTION (24h)         11.8.1 - RESETTING THE DESIRED THERMAL PROFILE         11.8 - AUTOMATIC OPERATION         11.8.1 - RESETTING THE AUTOMATIC OPERATION (AUTO) before 23:59:59 on the current day         11.9 - MANUAL FORCING OF ADJUSTMENT IN OPENING AND CLOSING         11.10 - AUTOMATIC WEEKLY ANTI-LIMESCALE OPERATION         11.11 - FACTORY RESET         12.1 - FACTORY RESET                                                                                                    | page<br>page<br>page<br>page<br>page<br>page<br>page<br>page | 18<br>19<br>21<br>22<br>22<br>23<br>23<br>24<br>24<br>24<br>25<br>27<br>27<br>27<br>27<br>27<br>28<br>29                                                                                                    |
| VALVE IN STAND-ALONE OPERATION         10 - PUTTING THE VALVE INTO OPERATION         11 - SUMMARY OF MAIN CONTROLS ON THE VALVE         11.1 - NORMAL OPERATION OF THE VALVE         11.2 - DISPLAY OR CHOICE OF TEMPERATURE LEVEL         11.2 - CHANGE OF SET TEMPERATURES SETTING: "11" - "12" -"OF"         11.3 - OPERATING MODE WITH CUSTOM TEMPERATURE         11.4 - KEYPAD LOCK         11.5 - VALVE CLOSING FORCING         11.7 - DAILY THERMAL PROFILE PROGRAMMING FUNCTION (24h)         11.7.1 - RECORDING THE DESIRED THERMAL PROFILE         11.8 - AUTOMATIC OPERATION         11.9 - MANUAL FORCING OF ADJUSTMENT IN OPENING AND CLOSING         11.1 - AUTOMATIC WEEKLY ANTI-LIMESCALE OPERATION         11.1 - FACTORY RESET         12.1 - CHARMS AND ANOMALIES         13 ROUBLESHOOTING                                                                                                    | page<br>page<br>page<br>page<br>page<br>page<br>page<br>page | 18<br>19<br>21<br>22<br>22<br>23<br>23<br>24<br>24<br>24<br>25<br>27<br>27<br>27<br>27<br>27<br>28<br>29<br>29                                                                                                    |
| VALVE IN STAND-ALONE OPERATION         10 - PUTTING THE VALVE INTO OPERATION         11 - SUMMARY OF MAIN CONTROLS ON THE VALVE         11.1 - NORMAL OPERATION OF THE VALVE         11.2 - DISPLAY OR CHOICE OF TEMPERATURE LEVEL         11.2.1 - CHANGE OF SET TEMPERATURES SETTING: "11" - "12" -"OF"         11.3 - OPERATING MODE WITH CUSTOM TEMPERATURE         11.4 - KEYPAD LOCK         11.5 - VALVE CLOSING FORCING         11.7 - DAILY THERMAL PROFILE PROGRAMMING FUNCTION (24h)         11.7.1 - RECORDING FORCING         11.8 - AUTOMATIC OPERATION         11.9 - MANUAL FORCING OF ADJUSTMENT IN OPENING AND CLOSING         11.10 - AUTOMATIC WEEKLY ANTI-LIMESCALE OPERATION         11.11 - FACTORY RESET.         12.1 - VALVE ALARMS AND ANOMALIES         13.1 - BATTERIES DEPLETED (E0 anomaly message)                                                                                                    | page<br>page<br>page<br>page<br>page<br>page<br>page<br>page | 18<br>19<br>21<br>22<br>23<br>23<br>24<br>24<br>24<br>25<br>27<br>27<br>27<br>27<br>27<br>28<br>29<br>29<br>29                                                                                                    |
| VALVE IN STAND-ALONE OPERATION         10 - PUTTING THE VALVE INTO OPERATION         11 - SUMMARY OF MAIN CONTROLS ON THE VALVE         11.1 - NORMAL OPERATION OF THE VALVE         11.2 - DISPLAY OR CHOICE OF TEMPERATURE LEVEL         11.2.1 - CHANGE OF SET TEMPERATURES SETTING: "t1" - "12" -"OF"         11.3 - OPERATING MODE WITH CUSTOM TEMPERATURE         11.4 - KEYPAD LOCK         11.5 - VALVE CLOSING FORCING         11.7 - DALIY THERMAL PROFILE PROGRAMMING FUNCTION (24h)         11.7.1 - RECORDING THE DESIRED THERMAL PROFILE         11.8 - AUTOMATIC OPERATION         11.9 - MANUAL FORCING OF ADJUSTMENT IN OPENING AND CLOSING         11.10 - AUTOMATIC WEEKLY ANTI-LIMESCALE OPERATION         11.11 - FACTORY RESET         12 - VALVE ALARMS AND ANOMALIES         13.1 - REPLACING THE DATICH DESIRED                                                                                                    | page<br>page<br>page<br>page<br>page<br>page<br>page<br>page | 18<br>19<br>21<br>22<br>22<br>23<br>23<br>24<br>24<br>24<br>24<br>27<br>27<br>27<br>27<br>28<br>29<br>29<br>29<br>30                                                                                                    |
| VALVE IN STAND-ALONE OPERATION         10 - PUTTING THE VALVE INTO OPERATION         11 - SUMMARY OF MAIN CONTROLS ON THE VALVE         11.1 - NORMAL OPERATION OF THE VALVE         11.2 - DISPLAY OR CHOICE OF TEMPERATURE LEVEL         11.2.1 - CHANGE OF SET TEMPERATURES SETTING: "11" - "12" -"OF"         11.3 - OPERATING MODE WITH CUSTOM TEMPERATURE         11.4 - KEYPAD LOCK         11.5 - VALVE CLOSING FORCING         11.6 - VALVE OPENING FORCING         11.7 - DALIY THERMAL PROFILE PROGRAMMING FUNCTION (24h)         11.7.1 - RECORDING THE DESIRED THERMAL PROFILE         11.8 - AUTOMATIC OPERATION         11.9 - MANUAL FORCING OF ADJUSTMENT IN OPENING AND CLOSING         11.10 - AUTOMATIC WEEKLY ANTI-LIMESCALE OPERATION         11.11 - FACTORY RESET         12 - VALVE ALARMS AND ANOMALIES         13 - TROUBLESHOOTING         13.1 - BATTERIES DEPLETED (E0 anomaly message)         13.1 - REPLACING THE BATTERIES AND ADAPTING THE VALVE         13.2 - FAULTY TEMPERATURE SENSOR (E1 anomaly message)         13.1 - REPLACING THE BATTERIES AND ADAPTING THE VALVE                                                                                                    | page<br>page<br>page<br>page<br>page<br>page<br>page<br>page | 18<br>19<br>19<br>21<br>22<br>23<br>23<br>24<br>24<br>25<br>27<br>27<br>27<br>28<br>29<br>29<br>30<br>31                                                                                                    |
| VALVE IN STAND-ALONE OPERATION         10 - PUTTING THE VALVE INTO OPERATION         11 - SUMMARY OF MAIN CONTROLS ON THE VALVE         111 - NORMAL OPERATION OF THE VALVE         112 - DISPLAY OR CHOICE OF TEMPERATURE LEVEL         112 - DISPLAY OR CHOICE OF TEMPERATURE SETTING: "1" - "12" -"OF"         113 - OPERATING MODE WITH CUSTOM TEMPERATURE         114 - KEYPAD LOCK         115 - VALVE CLOSING FORCING         116 - VALVE COPENING FORCING         117 - DAILY THERMAL PROFILE PROGRAMMING FUNCTION (24h)         117 - DAILY THERMAL PROFILE PROGRAMMING FUNCTION (24h)         117.1 - RECORDING FORCING         118 - AUTOMATIC OPERATION         118.1 - RESETTING THE AUTOMATIC OPERATION (AUTO) before 23:59:59 on the current day         119 - MANUAL FORCING OF ADJUSTMENT IN OPENING AND CLOSING         110 - AUTOMATIC WEEKLY ANTI-LIMESCALE OPERATION         11.11 - FACTORY RESET         12 - VALVE ALARMS AND ANOMALIES         13 - TROUBLESHOOTING         13.1 - REPLACING THE BATTERIES AND ADAPTING THE VALVE         13.2 - FAULTY TEMPERATURE SENSOR (E1 anomaly message)         13.3 - VALVE NOT ADAPTED TO THE RADIATOR VALVE (anomaly message E2 - E4)                                                                                                    | page<br>page<br>page<br>page<br>page<br>page<br>page<br>page | 18<br>19<br>19<br>21<br>222<br>232<br>24<br>24<br>24<br>24<br>25<br>27<br>27<br>27<br>27<br>27<br>27<br>27<br>27<br>27<br>27                                                                                                    |
| VALVE IN STAND-ALONE OPERATION         10 - PUTTING THE VALVE INTO OPERATION         11 - SUMMARY OF MAIN CONTROLS ON THE VALVE         11.1 - NORMAL OPERATION OF THE VALVE         11.2 - DISPLAY OR CHOICE OF TEMPERATURE LEVEL         11.2.1 - CHANGE OF SET TEMPERATURE SETTING: "1" - "12" -"OF"         11.3 - OPERATING MODE WITH CUSTOM TEMPERATURE         11.4 - KEYPAD LOCK         11.5 - VALVE CLOSING FORCING         11.6 - VALVE OPENING FORCING         11.7 - DAILY THERMAL PROFILE PROGRAMMING FUNCTION (24h)         11.7 - DAILY THERMAL PROFILE PROGRAMMING FUNCTION (24h)         11.7 - DAILY THERMAL PROFILE PROGRAMMING FUNCTION (24h)         11.7 - DAILY THERMAL PROFILE PROGRAMMING FUNCTION (24h)         11.7 - DAILY THERMAL PROFILE PROGRAMMING FUNCTION (24h)         11.7 - ALUTOMATIC OPERATION         11.8 - AUTOMATIC OPERATION         11.8 - AUTOMATIC OPERATION         11.8 - AUTOMATIC OPERATION         11.9 - MANUAL FORCING OF ADJUSTMENT IN OPENING AND CLOSING         11.10 - AUTOMATIC WEEKLY ANTI-LIMESCALE OPERATION         11.11 - FACTORY RESET         12 - VALVE ALARMS AND ANOMALIES         13 - TROUBLESHOOTING         13.1 - BATTERIES DEPLETED (E0 anomaly message)         13.1 - REPLACING THE BATTERIES AND ADAPTING THE VALVE         13.2 - FAULTY TEMPERATURE SENSOR (E1 anomaly message)                                                    | page<br>page<br>page<br>page<br>page<br>page<br>page<br>page | 18<br>19<br>19<br>21<br>222<br>232<br>232<br>24<br>24<br>24<br>25<br>27<br>27<br>27<br>27<br>27<br>27<br>27<br>27<br>27<br>29<br>29<br>30<br>31<br>31<br>32                                                                                                    |
| VALVE IN STAND-ALONE OPERATION         10 - PUTTING THE VALVE INTO OPERATION         11 - SUMMARY OF MAIN CONTROLS ON THE VALVE         11.1 - NORMAL OPERATION OF THE VALVE         11.2 - DISPLAY OR CHOICE OF TEMPERATURE LEVEL         11.2.1 - CHANGE OF SET TEMPERATURE SETTING: "t1" - "12" -"OF"         11.3 - OPERATING MODE WITH CUSTOM TEMPERATURE         11.4 - KEYPAD LOCK         11.5 - VALVE CLOSING FORCING         11.6 - VALVE OPENING FORCING         11.7 - DAILY THERMAL PROFILE PROGRAMMING FUNCTION (24h)         11.7 - DAILY THERMAL PROFILE PROGRAMMING FUNCTION (24h)         11.7 - DAILY THERMAL PROFILE PROGRAMMING FUNCTION (24h)         11.7 - NECORDING FORCING         11.8 - AUTOMATIC OPERATION         11.9 - MANUAL FORCING OF ADJUSTMENT IN OPENING AND CLOSING         11.10 - AUTOMATIC OPERATION         11.11 - FACTORY RESET         12 - VALVE ALARMS AND ANOMALIES         13 - TROUBLESHOOTING         13.1 - BATTERIES DEPLETED (E0 anomaly message)         13.1 - REPLACING THE BATTERIES AND ADAPTING THE VALVE         13.1 - REPLACING THE BATTERIES AND ADAPTING THE VALVE         13.2 - FAULTY TEMPERATURE SENSOR (E1 anomaly message)         13.3 - VALVE NOT ADAPTED TO THE RADIATOR VALVE (anomaly message E2 - E4)         14 - VALVE CONFIGURATION MENU         15 - DESCRIPTION OF VALVE SETTING CODE    <                                         | page<br>page<br>page<br>page<br>page<br>page<br>page<br>page | 18<br>19<br>19<br>21<br>222<br>23<br>23<br>24<br>24<br>24<br>25<br>27<br>27<br>27<br>27<br>27<br>27<br>27<br>27<br>27<br>29<br>29<br>29<br>30<br>31<br>31<br>32<br>34                                                                                                    |
| VALVE IN STAND-ALONE OPERATION         10 - PUTTING THE VALVE INTO OPERATION         11 - SUMMARY OF MAIN CONTROLS ON THE VALVE         11.1 - NORMAL OPERATION OF THE VALVE         11.2 - DISPLAY OR CHOICE OF TEMPERATURE LEVEL         11.2.1 - CHANGE OF SET TEMPERATURES SETTING: "11" - "12" -"OF"         11.3 - OPERATING MODE WITH CUSTOM TEMPERATURE         11.4 - KEYPAD LOCK         11.5 - VALVE CLOSING FORCING         11.6 - VALVE OPENING FORCING         11.7 - DAILY THERMAL PROFILE PROGRAMMING FUNCTION (24h)         11.7.1 - RECORDING FORCING         11.8 - AUTOMATIC OPERATION         11.9 - MANUAL FORCING OF ADJUSTMENT IN OPENING AND CLOSING         11.1 - AUTOMATIC WEEKLY ANTI-LIMESCALE OPERATION         11.1 - FACTORY RESET         12 - VALVE ALARMS AND ANOMALIES         13 - TROUBLESHOOTING         13.1 - BATTERIES DEPLETED (E0 anomaly message)         13.1 - REPLACING THE BATTERIES AND ADAPTING THE VALVE         13.2 - FAULTY TEMPERATURE SENSOR (E1 anomaly message)         13.1 - REPLACING THE BATTERIES AND ADAPTING THE VALVE         13.2 - FAULTY TEMPERATURE SENSOR (E1 anomaly message E2 - E4)         14 - VALVE CONFIGURATION MENU         15 - DESCRIPTION OF VALVE SETTING CODE         15 - VALVE TEMPERATURE REGULATION METHOD (setting code A0)                                                                                               | page<br>page<br>page<br>page<br>page<br>page<br>page<br>page | 18<br>19<br>19<br>21<br>222<br>223<br>23<br>24<br>24<br>24<br>25<br>27<br>27<br>27<br>27<br>28<br>29<br>29<br>29<br>30<br>31<br>31<br>32<br>34<br>34                                                                                                    |
| VALVE IN STAND-ALONE OPERATION         10 - PUTTING THE VALVE INTO OPERATION         11 - SUMMARY OF MAIN CONTROLS ON THE VALVE         11.1 - NORMAL OPERATION OF THE VALVE         11.2 - DISPLAY OR CHOICE OF TEMPERATURE LEVEL         11.2 - DISPLAY OR CHOICE OF TEMPERATURE SETTING: "1" - "12" -"OF"         11.3 - OPERATING MODE WITH CUSTOM TEMPERATURE         11.4 - KEYPAD LOCK         11.5 - VALVE COENING FORCING         11.6 - VALVE COENING FORCING         11.7 - DAILY THERMAL PROFILE PROGRAMMING FUNCTION (24h)         11.7.1 - RECORDING THE DESIRED THERMAL PROFILE         11.8 - AUTOMATIC OPERATION         11.9 - MANUAL FORCING OF ADJUSTMENT IN OPENING AND CLOSING         11.1 - RECORDING THE AUTOMATIC OPERATION (AUTO) before 23:59:59 on the current day         11.9 - MANUAL FORCING OF ADJUSTMENT IN OPENING AND CLOSING         11.1 - RESETTING THE AUTOMATIC OPERATION         11.1 - AUTOMATIC WEEKLY ANTI-LIMESCALE OPERATION         11.1 - FACTORY RESET         12 - VALVE ALARMS AND ANOMALIES         13 - ROUBLESHOOTING         13.1 - REPLEXING THE BATTERIES AND ADAPTING THE VALVE         13.2 - FAULTY TEMPERATURE SENSOR (E1 anomaly message)         13.1 - REPLEXION THE MATTERIES AND ADAPTING THE VALVE         13.2 - FAULTY TEMPERATURE SENSOR (E1 anomaly message)         13.3 - VALVE NOT ADAPTED TO THE RADIATOR VALVE (anomaly message E2 - E4 | page<br>page<br>page<br>page<br>page<br>page<br>page<br>page | 18<br>19<br>19<br>21<br>222<br>223<br>234<br>24<br>24<br>24<br>25<br>27<br>27<br>27<br>27<br>28<br>29<br>29<br>29<br>30<br>31<br>31<br>32<br>34<br>34<br>34<br>34                                                                                                    |
| VALVE IN STAND-ALONE OPERATION         10 - PUTTING THE VALVE INTO OPERATION         11 - SUMMARY OF MAIN CONTROLS ON THE VALVE         11.1 - NORMAL OPERATION OF THE VALVE         11.2 - DISPLAY OR CHOICE OF TEMPERATURE LEVEL         11.2 - OHANGE OF SET TEMPERATURES SETTING: "11" - "12" -"OF"         11.3 - OPERATING MODE WITH CUSTOM TEMPERATURE         11.4 - KEYPAD LOCK         11.5 - VALVE COSING FORCING         11.6 - VALVE COPENING FORCING         11.7 - DALY THERMAL PROFILE PROGRAMMING FUNCTION (24h)         11.7.1 - RECORDING THE DESIRED THERMAL PROFILE         11.8 - AUTOMATIC OPERATION         11.8 - AUTOMATIC OPERATION         11.8 - AUTOMATIC OPERATION         11.9 - MANUAL FORCING OF ADJUSTMENT IN OPENING AND CLOSING         11.10 - AUTOMATIC WEEKLY ANTI-LIMESCALE OPERATION         11.11 - FACTORY RESET         12 - VALVE ALARMS AND ANOMALIES         13.1 - BETTERS DEPLETED (E0 anomaly message)         13.1 - REPLACING THE BATTERIES AND ADAPTING THE VALVE         13.2 - FAULTY TEMPERATURE SENSOR (E1 anomaly message)         13.3 - VALVE NOT ADAPTED TO THE RADIATOR VALVE (anomaly message E2 - E4)         14 - VALVE CONFIGURATION MENU         15 - DESCRIPTION OF VALVE SETTING CODE         15.1 - VALVE TEMPERATURE REGULATION METHOD (setting code A0)         15.2 - OFFSET = Adaptation of the temperature dete                           | page<br>page<br>page<br>page<br>page<br>page<br>page<br>page | 18<br>19<br>19<br>212<br>222<br>233<br>244<br>245<br>27<br>27<br>28<br>29<br>29<br>301<br>31<br>32<br>344<br>344<br>34<br>34                                                                                                    |
| VALVE IN STAND-ALONE OPERATION         10 - PUTTING THE VALVE INTO OPERATION         11 - SUMMARY OF MAIN CONTROLS ON THE VALVE         11.1 - NORMAL OPERATION OF THE VALVE         11.2 - DISPLAY OR CHOICE OF TEMPERATURE LEVEL         11.2 - OPERATING MODE WITH CUSTOM TEMPERATURE         11.4 - KEYPAD LOCK         11.5 - VALVE CLOSING FORCING         11.6 - VALVE CLOSING FORCING         11.7 - DAILY THERMAL PROFILE PROGRAMMING FUNCTION (24h)         11.7 - DAILY THERMAL PROFILE PROGRAMMING FUNCTION (24h)         11.7 - NECORDING THE DESIRED THERMAL PROFILE         11.8 - AUTOMATIC OPERATION         11.8 - AUTOMATIC OPERATION         11.9 - MANUAL FORCING OF ADJUSTMENT IN OPENING AND CLOSING         11.1 - ACTORY RESET         11.1 - FACTORY RESET         11.1 - FACTORY RESET         11.1 - FOUBLESHOOTING         13.1 - BATTERIES DEPLETED (E0 anomaly message)         13.1 - BATTERIES DEPLETED (E0 anomaly message)         13.1 - REPLACING THE BATTERIES AND ADAPTING THE VALVE         13.2 - FAULTY TEMPERATURE SENSOR (E1 anomaly message)         13.3 - VALVE NOT ADAPTED TO THE RADIATOR VALVE (anomaly message E2 - E4)         14 - VALVE CONFIGURATION MENU         15 - DESCRIPTION OF VALVE SETTING CODE         15.1 - VALVE TEMPERATURE REGULATION WATHOD (Setting code A0)         15.2 OFFSET = Adapta                                                     | page<br>page<br>page<br>page<br>page<br>page<br>page<br>page | 18         19         212         222         233         244         257         27         28         29         301         31         32         34         34         34         34         34         34         34         34         34         34         34         34         34         34         34         34                                                                                                   |
| VALVE IN STAND-ALONE OPERATION         10 - PUTTING THE VALVE INTO OPERATION         11 - SUMMARY OF MAIN CONTROLS ON THE VALVE         11.1 - NORMAL OPERATION OF THE VALVE         11.2 - DISPLAY OR CHOICE OF TEMPERATURE LEVEL         11.2 - DISPLAY OR CHOICE OF SET TEMPERATURES SETTING: 't1" - "2" -"OF"         11.3 - OPERATING MODE WITH CUSTOM TEMPERATURE         11.4 - KEYPAD LOCK         11.5 - VALVE CLOSING FORCING         11.6 - VALVE OPENING FORCING         11.7 - DAILY THERMAL PROFILE PROGRAMMING FUNCTION (24h)         11.7 - RECORDING THE DESIRED THERMAL PROFILE         11.8 - VALVE OPENING FORCING         11.8 - VALVE CLOSING FORCING         11.7 - NECORDING THE DESIRED THERMAL PROFILE         11.8 - VALVE OPERATION         11.1 - RECORDING THE DESIRED THERMAL PROFILE         11.8 - AUTOMATIC OPERATION         11.1 - RESETTING THE AUTOMATIC OPERATION (AUTO) before 23:59:59 on the current day         11.1 - AUTOMATIC OPERATION         11.1 - AUTOMATIC WEEKLY ANTI-LIMESCALE OPERATION         11.1 - RECORDING THE AUTOMATIC OPERATION (AUTO) before 23:59:59 on the current day         11.1 - RECORDING THE AUTOMATIC OPERATION (AUTO) before 23:59:59 on the current day         11.1 - AUTOMATIC WEEKLY ANTI-LIMESCALE OPERATION         11.1 - REPLACING THE BATTERIES AND ADAPTING THE VALVE         13.1 - REPLACING THE BATTERIES AND ADAPTING THE V | page<br>page<br>page<br>page<br>page<br>page<br>page<br>page | 18         19         21         222         232         24         24         24         242         277         28         29         290         31         32         34         34         34         34         34         34         34         34         34         34         34         34         34         34         34         34         34         34         34         34         34         34         34 |

## **1 - SAFETY WARNINGS**

#### In order to obtain efficient operation of the system, a number of rules must be respected during installation:

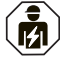

The installation and maintenance of the device must be performed only by qualified personnel and in accordance with the regulations and laws in force. Carefully read the instruction manual before using the product as it provides important

indications regarding safety, installation and use. Carefully store the instruction manual for further reference.

- Ensure the integrity of the product after removing it from the packaging.
- The packaging components (plastic bags, PVC suspensions, etc.) must be kept out of the reach of children.
- The device must not be used by persons (including children) with reduced physical, sensory and mental abilities or who lack experience and knowledge of the instructions, unless they are supervised or have received instructions concerning use of the appliance from a person responsible for their safety.
- · Children should be supervised to ensure that they do not play with the appliance and remove the batteries. If necessary, clean the device using a slightly damp cloth
- NEVER use solvents or alcoholic solutions.

RADIO EMISSION: The device intentionally emits radio waves in the following frequency: "868-868,6" MHz with a maximum power of less than 25 mW e.r.p. The radio receiver of this product is classified as "CATEGORY 1.5".

The radio frequency waves emitted by the device do not pose a risk to the health of humans and animals.

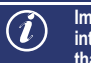

Important: the manufacturer reserves the right to introduce all the technical and constructive modifications that the same deems necessary without prior notice.

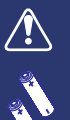

AA style no.2 batteries (not included in the package) Risk of explosion if the battery is replaced with an unsuitable battery. Always use pairs of batteries of the same type. NEVER mix different brands and models! Do not use new and used batteries together. Used and wasted batteries must be disposed at the appropriate collection centres.

Before use carefully read the instructions for use and safety of the battery manufacturer. Batteries that are exhausted and unused for long periods of time, may have leaks of liquid or corrosive substances. Replace exhausted batteries immediately. Avoid direct contact with these substances. Keep away from the eyes and not ingest. If this occurs, immediately consult a doctor.

## **1.1 - RADIO RANGE WARNINGS**

The sending of data to and from the home automation power unit takes place entirely by radio. For this reason, during installation, a number of precautions must be taken to avoid limiting the range of the radio waves:

- install the device away from furniture or metal structures that could alter or shield the propagation of radio signals;
- check that there are no other electrical or electronic devices (television, microwave oven, etc.) within a radius of at least 1 metre of the appliance; if possible, install the appliance in a central position of the apartment:
- if the apartment has several floors, install the appliance on the middle floor;
- in the absence of obstacles between the home automation power unit and the smart valve, the range in "free air" is approximately 80 m; in indoor environments in the presence of walls, the range falls to around 30 m (see "technical data").

The radio range decreases considerably when obstacles are placed between the elements. DENSE VEGETATION

This attenuation varies to a different extent depending on the type of material with which the walls or obstacles to be crossed are made. Even the presence of disturbances or interference of electromagnetic origin can reduce the radio range indicated. Below are some examples of materialrelated attenuation, which impact the range in "Free Air" declared above.

## With the support of the "Optical and acoustic verification of the received radio signal" function (see section 7.7) it is possible to check in advance the optimal installation position (of better signal reception).

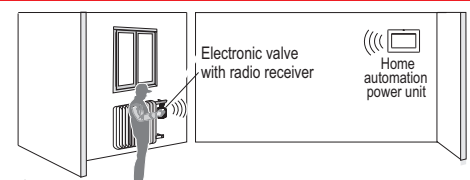

trees, hedges, shrubs, etc. reduction of radio range 10%+25%

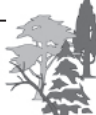

WOODEN OR PLASTERBOARD WALLS reduction of radio range 10%÷30%

#### BRICK OR STONE WALLS

reduction of radio range 40%÷60%

reduction of radio range 50%+70%

REINFORCED CONCRETE WALLS

METAL WALLS and/or FLOORS reduction of radio range 65%+90%

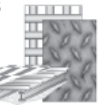

#### **1.2 - IMPORTANT INFORMATION** FOR THE INSTAL

- Perform the final adaptation procedure, for the implementation of the electronic valves, with the hydraulic system correctly loaded.
- Adaptation to an empty system could cause malfunctions of the valve itself.
- For correct operation of the electronic valve, a variable flow pump or at least a hydraulic bypass valve must be installed in the system.
- Pressure force in closure: max. 8 Kg
- Compatible with thermostatic valves with PN (Nominal Flow) max of 8 Bar (800 kPa).
- Compatible with thermostatic valves with ΔP max differential 1 Bar (100 kPa).
- DO NOT leave the valve energised and/or closed when not assembled on the valve.

## 2 - TECHNICAL DATA

| Power supply:                           | No. 2 size AA style batteries                                                                                            |
|-----------------------------------------|----------------------------------------------------------------------------------------------------|
|                                         | The device has been tested and guarantees its characteristics with the following batteries:                              |
|                                         | <ul> <li>1,5V Alkaline (Duracell, Energizer and Panasonic)</li> </ul>                                                    |
|                                         | • 1,2V Ni-MH rechargeable (any quality brand with capacity equal to or greater than 2300mA/h)                            |
| ••• · · · · · · · · · · · · · · · · · · | 1,5V Primary lithium (Energizer)                                                                                         |
| Maximum supply voltage:                 | 3,4 V                                                                                                    |
| Autonomy:                               | The battery life depends significantly on the number of daily manoeuvres performed and                                   |
|                                         | on the number of queries made to the LED display; on average:                                                            |
|                                         | - With Aikaline Datteries. 1 thermal season<br>With rechargeable NiMH betteries: 1 thermal season if correctly recharged |
|                                         | - With Lithium hatteries: 2 thermal seasons                                                                              |
| Display                                 | White LED light                                                                                                    |
| Display<br>Radio communication hand     |                                                                                                    |
|                                         | 000-000.0 IVITZ                                                                                                    |
| Receiver classifier                     | < 2011W                                                                                                    |
| Duilt in room temperature probe         | Vee                                                                                                    |
| Moscuring range                         | Tes                                                                                                    |
| Measuring range                         | -5 C/+59 C with temperature detected by interpal sensor                                                                  |
| Temperature indicator resolution        |                                                                                                    |
| Measurement range                       | Temperature measurement every minute                                                                                     |
| T Set adjustment field                  | +4°C/+39°C a step di 0.5°C                                                                                               |
| Operating temperature                   | 0°C/+55°C                                                                                                    |
| Storage temperature                     | -10°C/+60°C                                                                                                    |
| Output type                             | Motorised control for needle thermostatic valves                                                                         |
| Connection to the radiator              | Compatible with M30 x 1.5mm thermostatic valves                                                                          |
| Maximum system fluid temperature        | 90 °C                                                                                                    |
| Maximum actuator stroke                 | Linear, up to approximately 4.5mm                                                                                        |
| Operating mode                          | Stand-alone (autonomous) or controlled by a home automation power unit                                                   |
| Temperature regulation method           | Proportional opening (default) - hysteresis band ON/OFF opening                                                          |
| Radio Range                             | 30 ÷ 80 m (depending on obstacles)                                                                                       |
| Software classification                 | A                                                                                                    |
| Action                                  | Туре 1                                                                                                    |
| Degree of pollution                     | 2                                                                                                    |
| Use                                     | Civil/tertiary                                                                                                    |
| Degree of protection                    | IP20                                                                                                    |
| Type of insulation                      | Class III                                                                                                    |
| Dimensions                              | L = 85,5 mm Diameter Ø = 5,3 mm                                                                                          |
| Weight (without batteries)              | 123g                                                                                                    |

#### 2.1 - VALVE TEMPERATURE REGULATION METHOD

The main function of the valve is to open or close the water valve assembled on the radiator connected to it so that the room temperature follows the temperature set by the user, on the thermostat, associated home automation power unit or on the valve itself. To achieve this, the valve can use 2 adjustment methods, depending on what is defined on the associated home automation power unit (unit-controlled mode) or in the same valve (stand-alone mode):

• Proportional method: the valve needle is opened in proportion to the thermal gap between room temperature and set temperature (default).

Hysteresis band ON/OFF method

#### 2.2 - LOCAL DETECTION OF THE ROOM TEMPERATURE ON THE VALVE

The valve, with the help of internal sensors, estimates the temperature near the radiator. In this way the detection is performed with greater

For optimal local detection, the battery tab must be assembled correctly. Remember that local detection can be influenced by the temperature of the carrier fluid in the radiator, exposure of the valve to direct sunlight, air currents, stoves and fireplaces lit nearby etc.

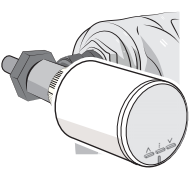

#### 2.3 - OFFSET = Adaptation of the temperature detected by the valve to the surrounding environment.

If it is necessary to correct the detection of the room temperature, it is advisable to intervene on the "OFFSET" setting (default 0) in the valve menu if the installation is stand-alone or through the APP of the home automation power unit in which the valve is associated.

- The OFFSET must be increased if the room temperature shown by the valve is too low compared to the actual value or if the perceived room temperature is too high.

- The OFFSET must be decreased if the room temperature shown by the valve is too high compared to the actual value or if the perceived room temperature is too low.

If it is necessary to set this parameter with a value other than zero, it is advisable to proceed in steps, changing this value a little at a time, until an optimal setting is obtained.

For Master or STAND-ALONE mode only, the OFFSET value set is not expressed in °C but is a setting that interacts with the automatic valve compensation logic.

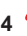

## **3 - VALVE DESCRIPTION**

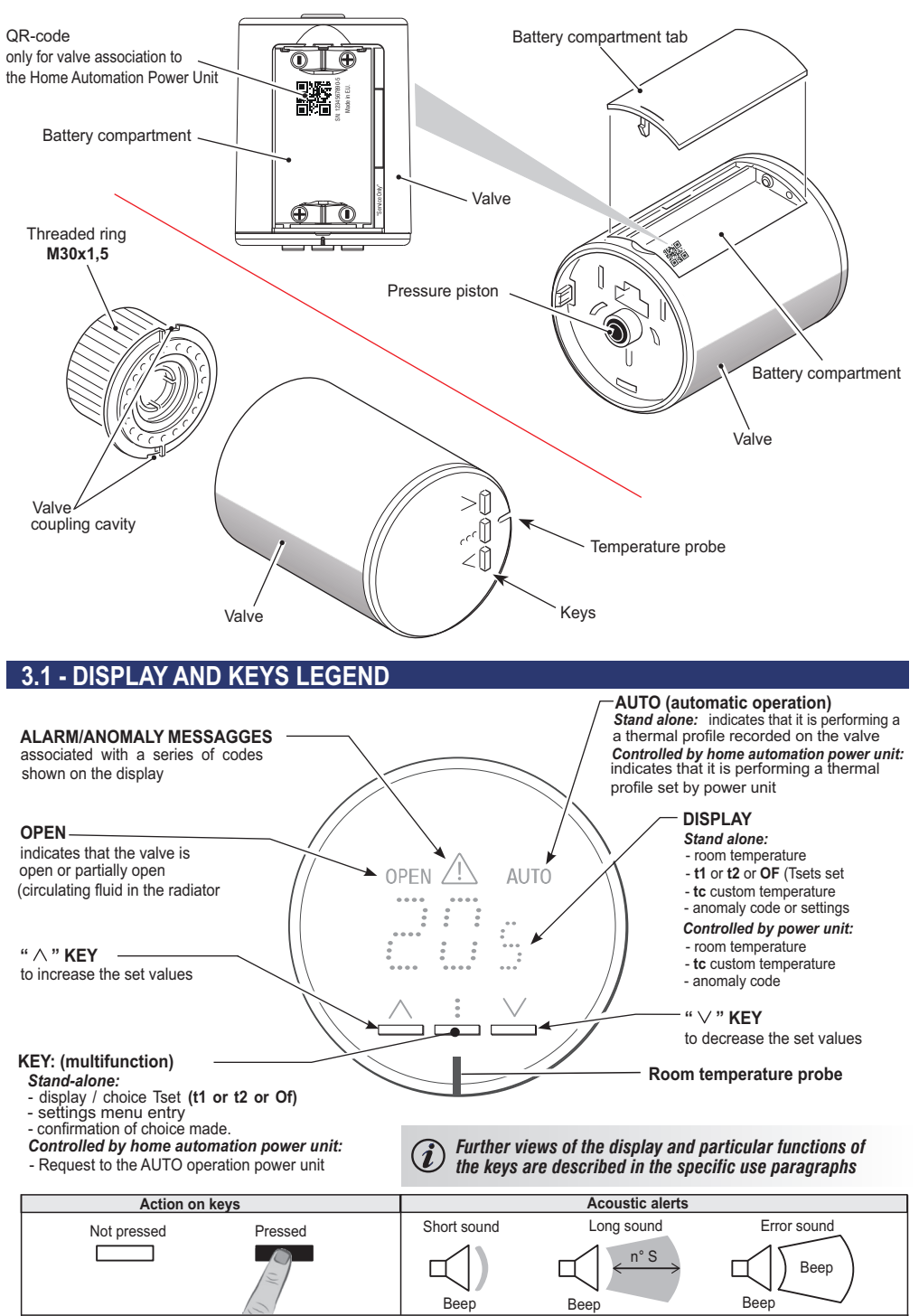

## **4 - INSTALLATION**

The electronic valve is preferably installed horizontally.

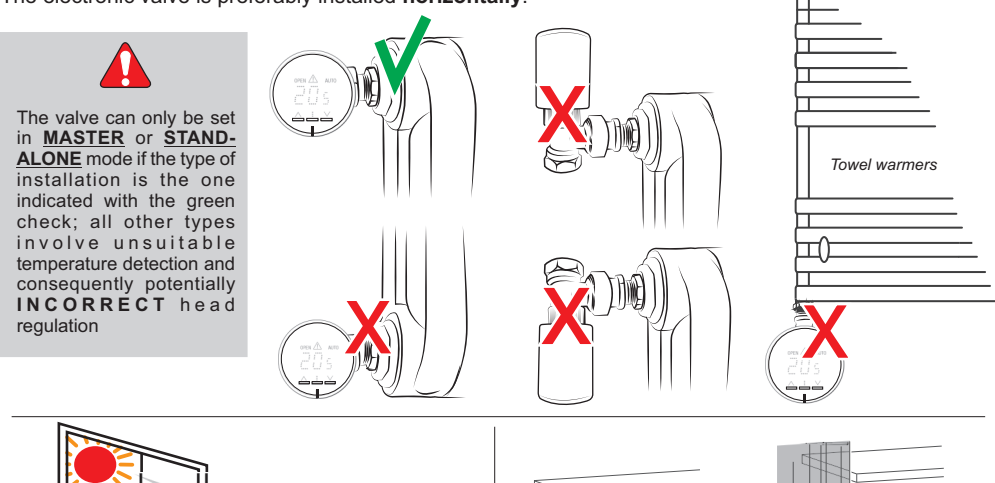

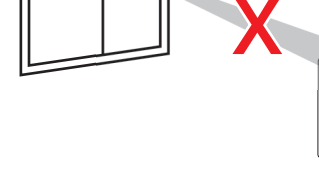

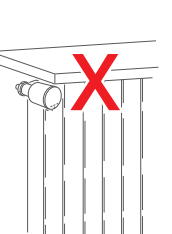

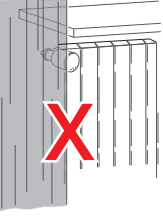

If the detection of the room temperature is performed locally by the valve, take into account the fact that heat or cold sources, air currents and direct sunlight could adversely affect the correct functioning of the valve.

#### Example of installation of valve recorded on home automation control unit

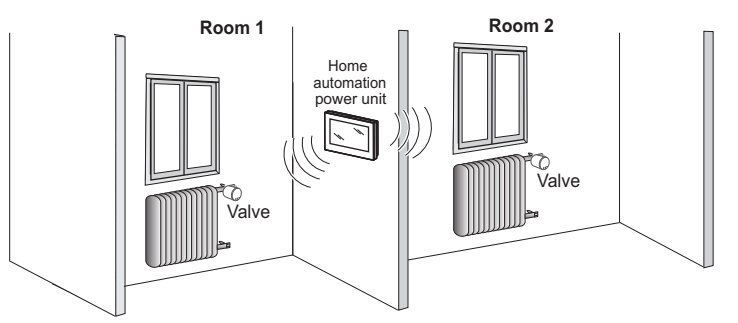

#### Example of valve installation in STAND-ALONE operation

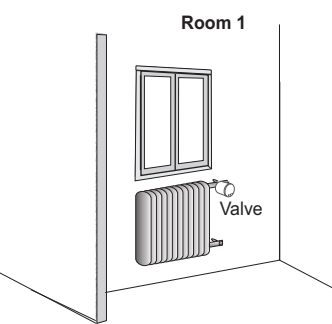

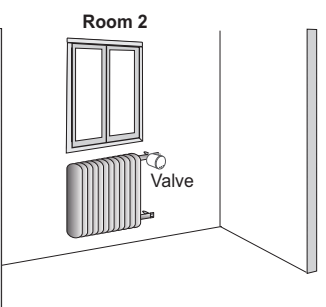

### Remove the old valve from the radiator

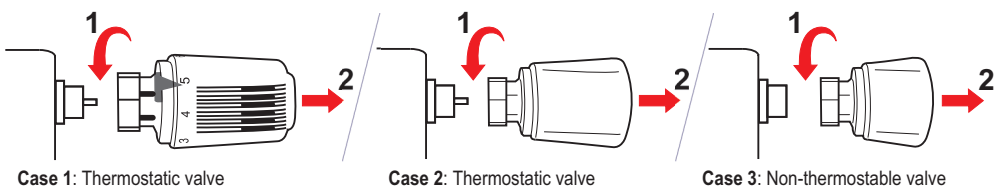

Case 3: Non-thermostable valve Needle-less valve NOT COMPATIBLE (requires intervention by a plumber)

## 4.1 - COMPATIBILITY AND ADAPTATION OF THE VALVE TO THE MAIN NEEDLE VALVES

Attention: the electronic valve is equipped with a ring nut for fastening to the tap with metric thread M30x1.5.

Check the compatibility of the **threaded ring nut (M30x1.5), present on the electronic valve**, with the connection of the needle valve assembled on the radiator: in case of incompatibility, apply a specific adapter to the valve or replace the valve with a suitable one (see table).

| Needle valve                                                                                  | Needle valve         Electronic valve           FASTENING         ADAPTER |                                                                                             |                                                                     |            |
|-----------------------------------------------------------------------------------------------|---------------------------------------------------------------------------|---------------------------------------------------------------------------------------------|---------------------------------------------------------------------|------------|
| BRAND                                                                                         | (type/step)                                                               | - features-                                                                                 |                                                                     |            |
| CALEFFI                                                                                       | Pressure<br>coupling (clip)                                               | Plastic clip / thread<br>fitting M30x1,5<br>cod. 1PAVTNN001                                 | Not supplied<br>(optional)                                          | $\bigcirc$ |
| CALEFFI<br>CAZZANIGA<br>LANDIS/SIEMENS<br>HERZ<br>HONEYWELL<br>TIEMME<br>MNG<br>FAR Manifolds | thread M30x1,5                                                            | No adapter<br>required                                                                      |                                                                     |            |
| COMAP mod. 804<br>widespread in the countries: N-B-NL                                         | thread M30x1,5                                                            | No adapter                                                                                  |                                                                     |            |
| OVENTROP                                                                                      | thread M30x1,5                                                            | Angular<br>adapter (90°)<br>cod. 1011450                                                    | Not supplied<br>(optional)                                          |            |
| OVENTROP                                                                                      | thread M30x1                                                              | Adapter<br>code 1011445<br>connection from<br>M30x1 thread to<br>M30x1.5 thread             | Not available<br>from wholesalers<br>of thermohydraulic<br>material |            |
| HERZ<br>COMAP mod. 808<br>popularly used in the<br>countries: I-F-E-GR                        | thread M28x1,5                                                            | Klimit adapter<br>code K371361001<br>connection from<br>M28x1,5 thread to<br>M30x1,5 thread | Not available from<br>wholesalers of<br>thermohydraulic<br>material |            |

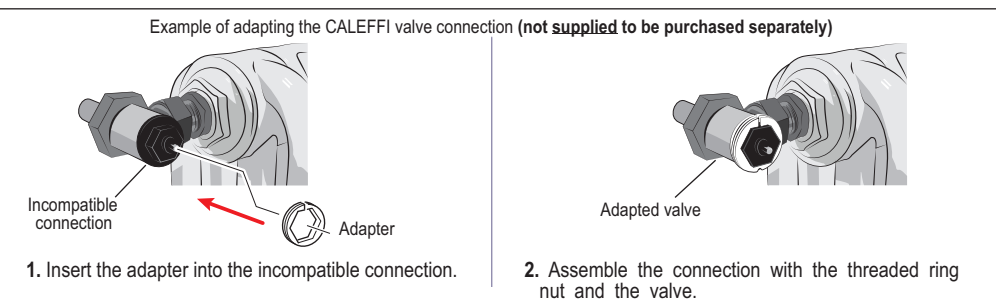

## 4.2 - INSTALLATION OF THE THREADED RING TO THE RADIATOR

1° Position the ring nut on the radiator valve, keeping the two cavities (indicated with A and B) of the valve connection in the vertical position.

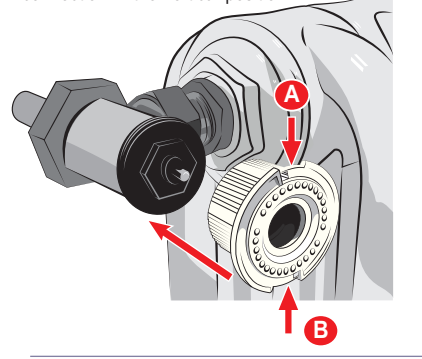

3º With the help of a tightening tool, screw the threaded ring nut until it is firmly tightened, holding the valve attachment still. Seek to keep the cavities (A and B) in a vertical position.

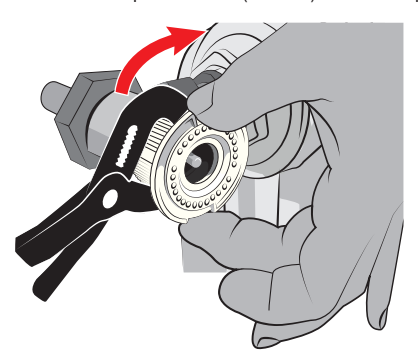

**2°** Screw the threaded ring nut clockwise, keeping the valve attachment as shown below.

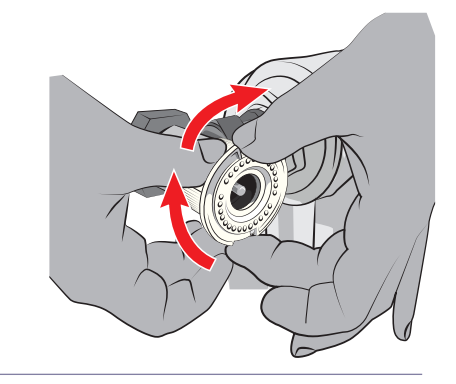

4° Once the ring nut is tightened correctly, make sure that the cavities (A and B) of the valve attachment are positioned vertically.

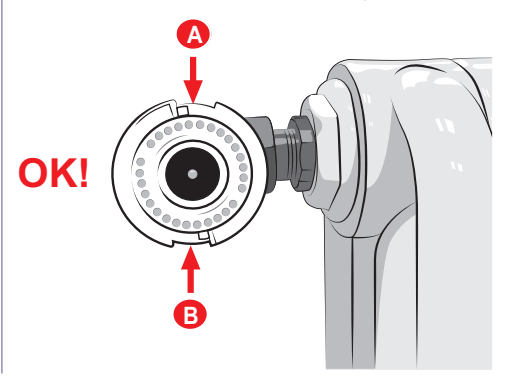

## VALVE CONTROLLED BY HOME AUTOMATION POWER UNIT

Continue as indicated on the next page

## AUTONOMOUS OPERATION OF THE "STAND-ALONE" VALVE

Continue as indicated on page 19

#### "Valve controlled by the Home Automation Power Unit"

## **5 - PUTTING THE VALVE INTO OPERATION** (1/2)At the time of installation, the valve requires an adjustment operation that is used to precisely detect the opening and closing positions of the valve. Before installing the valve it is necessary to insert the batteries (not supplied) to power it. DO NOT leave the valve energised and/or closed when not assembled on the needle valve. Valve controlled by a Home Automation Power Unit This type of installation requires the valve to be 6° Attach the valve to the home automation power unit. associated with a home automation power unit. Perform the association as indicated in the specific chapter of the manual of the Home Automation Power Unit Valve name: (e.g. "Add Zone" or "Valve Management/Add Valve") It is advisable to transcribe the serial number before installing the valve, useful With the support of the "Optical and acoustic verification of the received for identification etc. The S.N. consists of 10 digits, excluding dash and radio signal" function (see section 7.7) it is possible to check in advance the last digit (example in the figure will be: 0000000193) optimal installation position of better signal reception. 5° Remove the battery compartment tab. go Current hours and minutes 7° Insert the batteries respecting the polarity. This setting is not necessary because it is automatically batteries not supplied 1 transmitted by the home automation power unit. Default: 2x1,5Vdc alkaline AA LR6 recommended Duracell. Energizer and Panasonic). or alternative type of batteries, see 8 8 in the technical data and changing setting in home automation power unit Refit the battery compartment tab. (confirm with the multifunction button or wait a few seconds) Q° Wait for the beep! It indicates complete opening of the valve (retracted piston) Retracted Beep ! pressure piston **IMPORTANT!** The valve will automatically wait 5 minutes to make the closing adaptation.

Within these 5 minutes attach the valve to the radiator (see next page).

#### DO NOT FORCE ATTACHMENT OF THE VALVE TO THE CONNECTION !

Attention: if the 5 minutes have elapsed and the valve has not yet been assembled, remove at least one battery and repeat the procedure from point 7. Alternatively during this phase it will be possible to perform a MANUAL FORCING OF ADAPTATION IN OPENING and CLOSING (see para. 7.8)

## "Valve controlled by the Home Automation Power Unit" **5 - PUTTING THE VALVE INTO OPERATION** (2/2)10° Make sure that the cavities (A and B) of 11° Using the valve keys to the right and in the vertical the valve attachment are positioned vertically position as a reference. Insert and press the valve before assembling the valve. on the connection as shown in the figure. 1 Key position >[ ...[] 13° After hearing a "Click", continue the rotation 12° Keeping pressure on the attachment, turn the valve clockwise until the keys are brought to a clockwise. horizontal position. Click ! 14° When the installation is completed, the keys must be in the horizontal position; this indicates that the valve is correctly assembled.

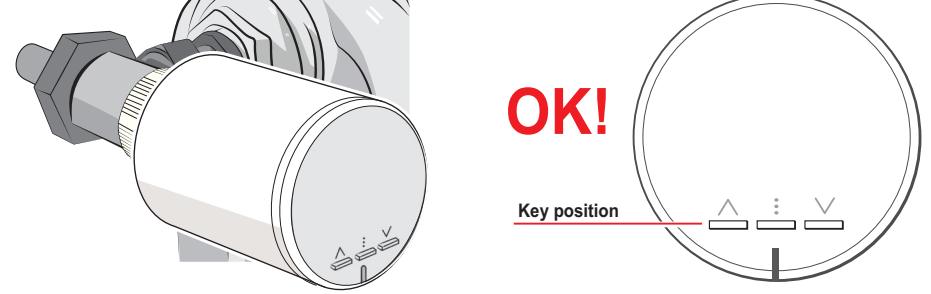

15° 5 minutes from the beep (point 9) the valve ends the adaptation. It will be possible to anticipate the adaptation in closing or 5 minutes, by briefly pressing any key.

ATTENTION: in case of clockwise rotation of the valve well beyond its normal position of use (point 14) there may be accidental detachment of the same from the radiator; in this case never force the re-engagement. Remove at least one battery, wait 5 sec. before reinserting it, then repeat the procedure from point 7

## 6 - SUMMARY OF THE MAIN CONTROLS ON THE VALVE

### With the valve operational and display off (stand-by)

| Кеу           | Press<br>duration | Description View                                                                                         |  | Notes                                                                                         |
|---------------|-------------------|----------------------------------------------------------------------------------------------------|--|-----------------------------------------------------------------------------------------------|
| press any key | Short             | Reactivation of the valve<br>displays the room<br>temperature detected<br>(see details in paragraph 7.1) |  | User<br>(in case of 1 or more<br>alarms, they will be<br>shown before the room<br>temperature |

#### With the "alarm" valve (T.room display) press the key:

| press twice | Short      | CUSTOM temperature<br>mode setting ( <b>tc)</b>                                                                                                    | User<br>temporary manual<br>until midnight of the<br>current day                                                                                            |
|-------------|------------|----------------------------------------------------------------------------------------------------|----------------------------------------------------------------------------------------------------|
|             |            | (see details in paragraph 7.2)                                                                                                    |                                                                                                    |
|             | Short      | AUTO activation follows thermal<br>profile set in home<br>automation power unit<br>(exits Custom temperature mode)<br>(see details in paragraph 7.3) | User                                                                                                    |
|             | 10 seconds | Activates/Deactivates<br>keypad lock<br>(see details in paragraph 7.4)                                                                               | User<br>function that can be<br>activated / deactivated also<br>by home automation power<br>unit that will have priority over<br>the local one in the valve |
|             | 6 seconds  | Manual forcing<br>into valve closure<br>(see details in paragraph 7.5)                                                                               | User<br>with forcing active by<br>pressing any key<br>the display shows OF<br>Repeat the operation<br>to remove the lock<br>in closing                      |
|             | 6 seconds  | Manual forcing<br>when opening the valve<br>(see details in paragraph 7.6)                                                                           | Installer recommendation<br>with active forcing by<br>pressing any key the<br>display shows On<br>Repeat the operation<br>to remove the lock<br>in opening  |
|             | 6 seconds  | RADIO Test<br>Checks the efficiency of radio<br>communication between home<br>automation power unit and valve<br>(see details in paragraph 7.7)      | Installer recommendation<br>duration 3 minutes<br>or can be terminated by<br>briefly pressing the key                                                       |

## 7 - OPERATIONS POSSIBLE DIRECTLY ON THE VALVE

## 7.1 - NORMAL OPERATION OF THE VALVE

Press one of the keys to reactivate the valve from the stand-by state. **The detected room temperature is displayed.** the valve could be in manual forcing operation or in AUTO operation (thermal profile set by home automation power unit () If there are any alarms or anomalies when pressing any key, a code will be displayed before the room temperature (see section 8).

The words **OPEN** on steady both in power unit or Custom temperature forcing operation and in Automatic (AUTO) operation indicate that the valve is open (hot radiator).

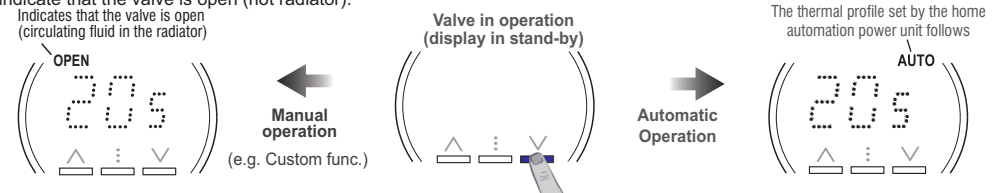

## 7.2 - OPERATION IN CUSTOM TEMPERATURE MODE

With the "alarm" valve (**T.room display**), pressing the key  $\land$  or  $\lor$ , it will be possible starting from the current level and **tset** to set a different temperature **tset** value. Entering custom **t** (**tc**) mode, the AUTO icon if switched on will be SWITCHED OFF.

- Each press of one of the two arrow keys corresponds to a variation of 0.5°C.
- If a Max and/or Min Temperature lock has been set in the home automation power unit, the Custom temperature setting can also be set within these locks.

   Important: the "Custom" tc temperature mode will have a temporary duration,
   AUTO
   If a Max and/or Min Temperature setting can also be the set within these locks.

Important: the "Custom" tc temperature mode will have a temporary duration, the home automation power unit will restore the AUTO or other control mode from the power unit at midnight of the current day.

From the custom **temperature mode** (tc) it is possible to switch to AUTO by briefly pressing the key :

 $(m{i})$  In the event that the text AUTO flashes, it indicates that the valve is waiting for a response from the power unit.

AUTO

## 7.3 - AUTOMATIC OPERATION

With the "alarm" valve (room T. display), in Custom (tc) temperature mode, the first press of the key i offers the automatic (AUTO) control of the temperature control valve according to the profile set by the home automation power unit.

(in the event that the text **AUTO** flashes, it indicates that the valve is waiting for a response from the power unit.

### 7.4 - KEYPAD LOCK

The "Keypad lock" function allows the user to lock the functions accessible via the valve buttons in order to avoid undesirable sabotage and deprogramming of the valve.

Holding down the key ‡ for 10 seconds will activate the keypad lock. Repeat the operation to unlock the keypad. With the keypad lock function it will in any case be possible to view the room temperature and display the alarm and anomaly

codes. In addition, the function is subject to the corresponding settings from the home automation power unit.
(i) If the keypad lock is enabled locally within 10 minutes of the batteries being inserted, the enabling is postponed for 10

minutes after the last press of a key.

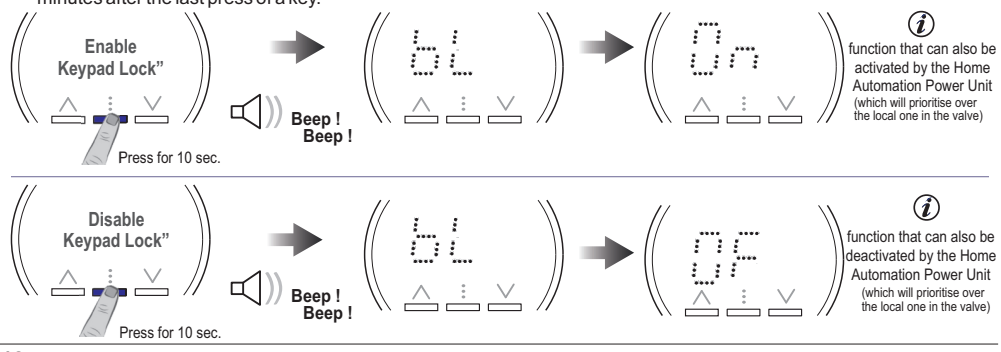

"Valve controlled by the Home Automation Power Unit"

#### "Valve controlled by the Home Automation Power Unit"

## 7 - OPERATIONS POSSIBLE DIRECTLY ON THE VALVE

## 7.5 - VALVE CLOSING FORCING

This forcing can be used to exclude a radiator without errors being made in the metering of the heat consumed and in the operation of the combined home automation power unit. To enable the forcing, press and hold the key "V" for 6 seconds; the value emits a beep and closes the actuator.

Forcing is not possible in case of:

- Keypad lock active
- · "Summer" season set by the power unit

In case of battery change and valve adaptation, the forcing is kept in memory.

(i) In case of Factory Reset the forcing is lost.

With the forcing active, pressing any key shows the display for a few seconds **OF**.

To **deactivate** forcing in closing, press and hold the key for 6 seconds V.

## 7.6 - VALVE OPENING FORCING

This forcing can only be used during installation and system verification; it is not designed to be used by the user. To enable the forcing, press and hold the key  $\Lambda$  for 6 seconds; the valve emits a beep and closes the actuator.

Press and hold for 6 sec.

Press and hold for 6 sec

Forcing is not possible in case of:

- Keypad lock active
- · "Summer" season set by the power unit

In case of battery change and valve adaptation, the forcing is kept in memory.

(i) In case of Factory Reset the forcing is lost.

With the forcing active, pressing any key shows the display for a few seconds **ON**.

To **deactivate** forcing in closing, press and hold the key  $\wedge$  for 6 seconds.

## 7.7 - OPTICAL AND ACOUSTIC VERIFICATION OF THE RECEIVED RADIO SIGNAL

To verify, press and hold the key : for 6 seconds; two dashes are initially displayed. The valve enables its transmitter every 3 sec. to send a command to the power unit immediately after transmission waiting for a response from the power unit.

When the valve does not receive the response from the power unit, it displays two dashes.

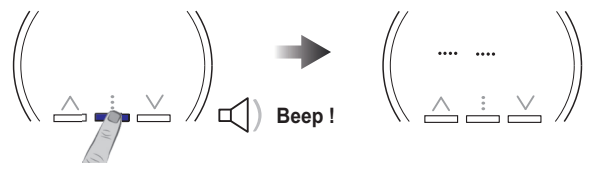

Been

OF flashes for a few seconds: saved !

ON flashes for a few seconds: saved !

Press for 6 sec.

Each time the valve receives a response from the power unit, it displays the power level of the response alternating with the corresponding value

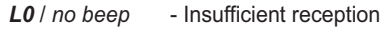

- L1 / 1 beep ⊂ Poor reception
- L2 / 2 beep () Weak reception

L3 / 3 beep < ) ) ) - Optimal reception

example: optimal reception

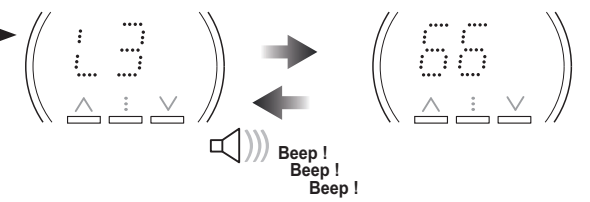

The valve also emits a number of beeps corresponding to the level received: no beeps, 1 beep, 2 beeps, 3 beeps. The test ends automatically after 3 minutes or by briefly pressing the key :

## 7 - POSSIBLE OPERATIONS DIRECTLY ON THE VALVE

## 7.8 - MANUAL FORCING OF ADJUSTMENT IN OPENING AND CLOSING

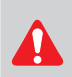

Operation recommended for the installer. ATTENTION! this procedure will be possible within 10 minutes from the last press of a key, only during the installation phase upon the 1st insertion of the batteries or when changing the batteries and in any case when removing a battery and 5 seconds after placing one of the batteries back in the valve.

Step 1: press the arrow keys simultaneously for 3 seconds. An extended beep indicates that the valve opens as shown below.

After opening, the valve consecutively emits short beeps combined with the intermittent ignition of the word OPEN to signal the need to perform the adaptation in Phase 2 closure.

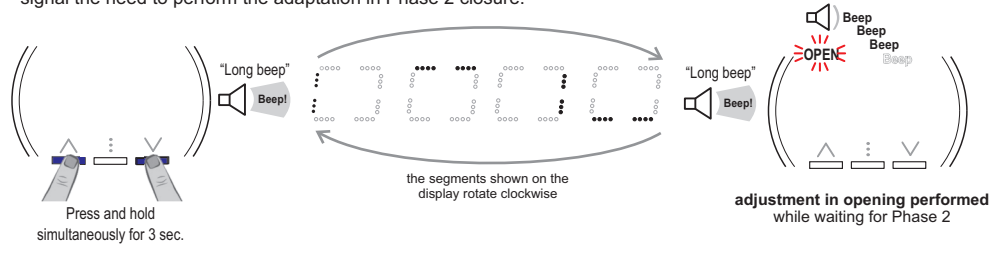

If Phase 2 is not performed automatically after approximately 15 minutes from the open valve condition (Phase 1), the same is brought to closure, completing the adaptation procedure.

Step 2: Press the arrow keys simultaneously for 3 seconds. An extended beep indicates that the valve is closing as shown below.

The manual adaptation procedure has been performed.

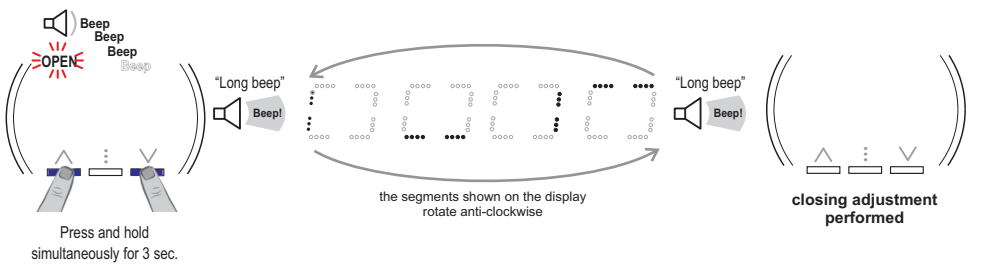

## 7.9 - AUTOMATIC WEEKLY ANTI-LIMESCALE OPERATION

(i) This operation is managed automatically by the valve and cannot be activated locally on the valve by the user.

In order to avoid harmful deposits of limescale in the radiator valve which could compromise correct operation of the valve, in the absence of operation of the same within a week, a closing and opening cycle of the valve is automatically activated.

## 7 - OPERATIONS POSSIBLE DIRECTLY ON THE VALVE

## 7.10 - FACTORY RESET

ATTENTION: In case of factory reset the valve will always load the <u>STAND-ALONE</u> factory settings (see section 11.11.)

Only later if combined with a power unit and not eliminated by the power unit, upon the first radio contact (automatic when the batteries are inserted), will it be reassigned to the home automation power unit that will take control of it, proposing the settings already set in the power unit before restoring factory settings on the valve.

To cancel the association of the valve with the home automation power unit, before performing the factory reset it must be deleted or replaced as described in the manual of the power unit.

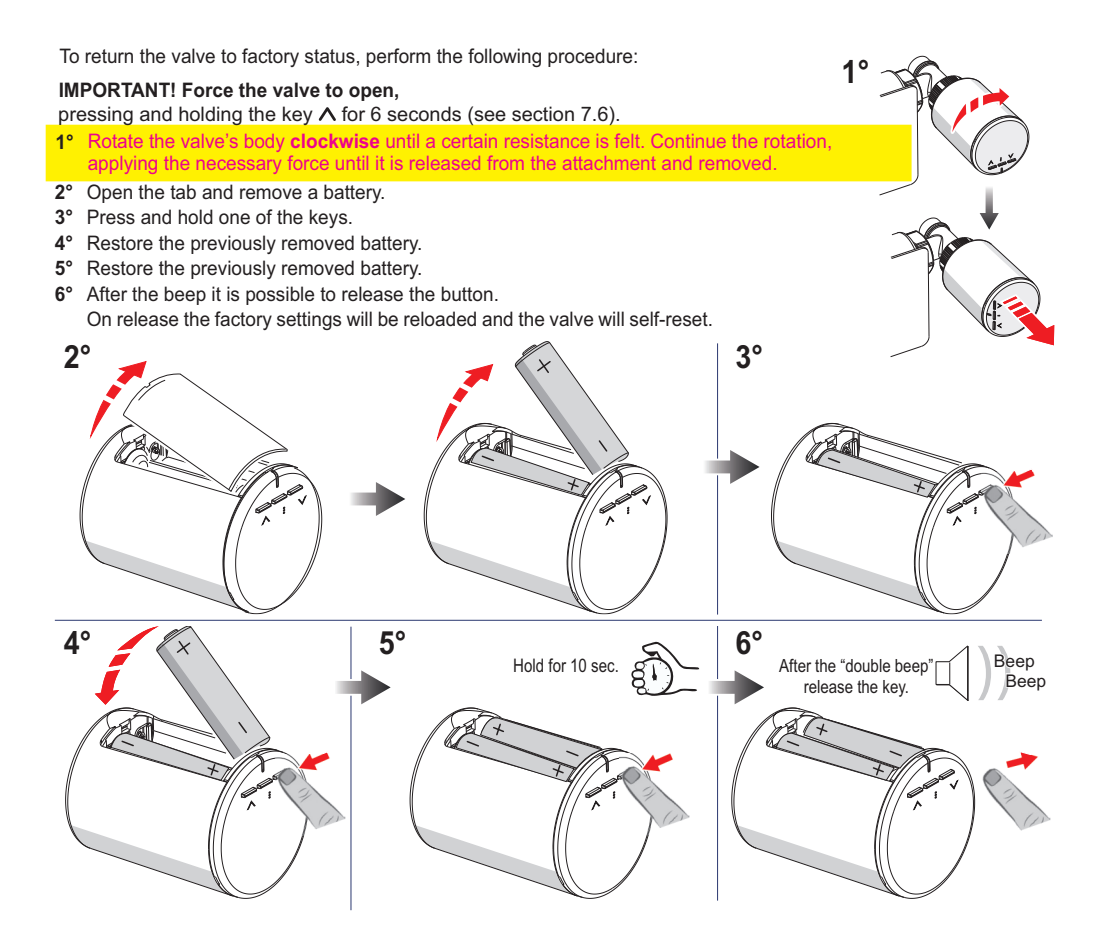

From this moment onwards the valve performs an automatic adjustment and opens the piston. Within 5 minutes assemble the valve on the radiator.

DO NOT leave the valve energised and/or closed when not assembled on the valve.

#### "Valve controlled by the Home Automation Power Unit" -

### 8 - ALARMS AND ANOMALIES

Reports of any **alarms** or **anomalies** appear on the display showing the symbol  $\triangle$  and the code **EX** (where X identifies the type of alarm) at the press of any key before the display of the room temperature. If there are multiple reports of alarms or anomalies, each press of a key is displayed in succession every 3 seconds.

Example alarm signal:

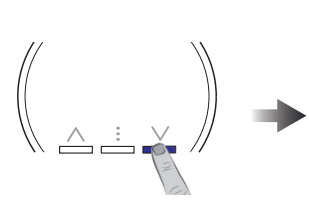

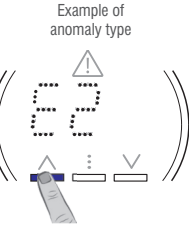

Display of any other alarm code or room temperature

at the press of any key

press any key

Description Code view Product activity Solution Notes Batteries Replace the (see details almost depleted Valve in paragraph 9.1 batteries as soon . workina and paragraph 9.1.1) as possible Autonomy see technical data If the room temperature is Fault (see details in Replace the detected locally temperature ÷ paragraph 9.2) valve the valve does not sensor : thermoregulate Excessive stroke Valve with respect to Adaptation position The valve does not the adaptation is required thermoregulate not (see details in recognised paragraph 9.3 Space Stroke too short between with respect to The valve does not Adaptation the adaptation opening thermoregulate is required and closing (see details in too short paragraph 9.3) The valve will Check radio signal 40 minutes after the last transmission Radio signal of a home automation power unit be closed between home anomaly between associated with the valve, there will be automation power or open home automation an anomaly reported by E6; the valve unit and valve (depending on the will close or open (depending on the power unit setting in the home settings in the home automation (see details in and valve automation power unit). power unit). paragraph 9.4) At the end of the power Power failure situation the The valve performs an failure situation automatic antifreeze valve returns to normal (see details in Home automation cycle (every hour the : operation and the E7 paragraph 9.5) power unit with valve opens for signal disappears : absence 6 minutes) automatically temperature enabled

"Valve controlled by the Home Automation Power Unit"

## 9 - TROUBLESHOOTING

## 9.1 - BATTERIES ALMOST DEPLETED (E0 anomaly message)

When the level of charge of the batteries inside the valve drop below a predetermined level (batteries almost depleted), an anomaly is generated, indicated by the code E0. Replace the batteries immediately according to the procedure in the next paragraph.

ATTENTION: after the valve batteries are almost depleted, when the battery voltage drops further and reaches a factory programmed safety value, the valve automatically closes or opens (depending on the settings in the home automation power unit) and all the functions and signals are disabled (valve off). The valve remains switched off until the batteries are replaced (the valve is closed and switched off after approximately 15 days from the signal of batteries almost depleted).

### 9.1.1 - REPLACING THE BATTERIES AND ADAPTING THE VALVE

IMPORTANT: it is advisable to bring the valve into opening (control from home automation power unit) and to operate as follows:

- 1° Rotate the valve's body clockwise until a certain resistance is felt. Continue the rotation, applying the necessary force until it is released from the attachment and removed.
- 2° Open the battery compartment tab and remove the depleted batteries.
- 3° IMPORTANT! Wait at least 5 seconds before inserting new batteries.
- 4° Insert the new batteries paying attention to the polarities.
- 5° Refit the tab on the battery compartment.
- 6° Wait for the "Beep" sound.
- 7° Within 5 minutes from the acoustic alert, attach the valve to the coupling and turn it clockwise until the horizontal position of the keys is obtained

#### DO NOT leave the valve energised and/or closed when not assembled on the valve.

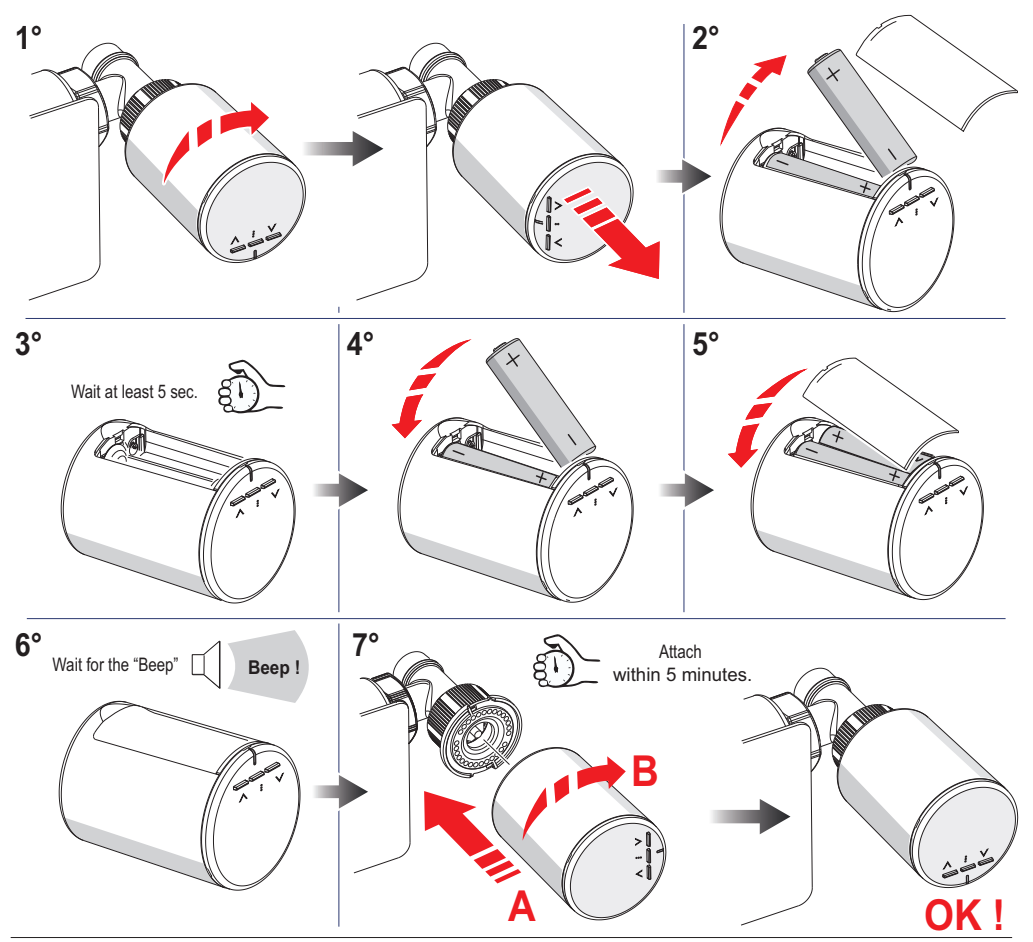

"Valve controlled by the Home Automation Power Unit"

## 9 - TROUBLESHOOTING

## 9.2 - FAULTY TEMPERATURE SENSOR (E1 anomaly message)

The fault code E1 indicates that the temperature sensor on the valve is faulty. **Solution 1**:

if the valve has been associated with the home automation power unit as a zone sensor, it must be replaced.

Solution 2:

if the valve has been associated with the home automation power unit only as an actuator, it will be possible to continue using it.

# 9.3 - VALVE NOT ADAPTED TO THE RADIATOR VALVE (anomaly message E2 - E4)

When for any reason the valve no longer recognises the parameters stored during the operation of adaptation to the valve (example: air in the system, limestone in the valve, pressure changes, etc.), an anomaly is generated that will be signalled by the codes E2 or E4; the valve manoeuvres will be blocked until reset.

The "Non-adapted valve" anomaly can also be found in the following cases:

- Faulty needle valve

- Failure of the hydraulic system with sudden pressure losses.

After resolving the problem (replacement of the valve or repair of the hydraulic system), perform a new adaptation:

#### Solution 1:

perform the same procedure as described in paragraph 9.1.1:

«Replacing batteries and adapting the valve» by removing and replacing one of the batteries after 5 sec.

With this operation, the valve performs the adjustment operation that is used to precisely detect the opening and closing positions.

#### Solution 2:

If the valve is correctly assembled on the radiator (see section 5 "Commissioning the valve" in point 14) it is possible to perform an APP-commanded adaptation of the home automation power unit.

## 9.4 - PROBLEMATIC RADIO TRANSMISSION (E6 anomaly message)

The E6 anomaly code indicates that the radio transmission between the home automation power unit and the valve is not optimal.

#### Solution:

Check with the radio test whether the radio signal is absent or weak (see section 7.7). Make sure that no elements have been placed between the radio power unit and the valve that could decrease the signal intensity.

## 9.5 - HOME AUTOMATION POWER UNIT WITH ABSENCE AND POWER FAILURE IN PROGRESS TEMP. ENABLED (on the anomaly message valve E7)

In the situation of continuing power failure and home automation power unit with the Absence Temperature enabled, the valve signals the E7 anomaly and will perform an automatic antifreeze cycle, opening the radiator every hour for 6 minutes for the entire duration of the power failure. Once the power failure ceases, the valve returns to its normal operation and the E7 signal disappears automatically.

#### from page 8

### 10 - PUTTING THE VALVE INTO OPERATION

(1/2)

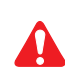

At the time of installation, the valve requires an adjustment operation that is used to precisely detect the opening and closing positions of the valve.

Before installing the valve it is necessary to insert the batteries (not supplied) to power it. DO NOT leave the valve energised and/or closed when not assembled on the needle valve.

## Autonomous operation of the "Stand-Alone" valve

5° Remove the battery compartment tab.

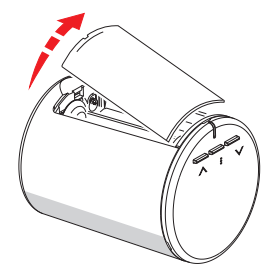

6° Insert the batteries respecting the polarity.

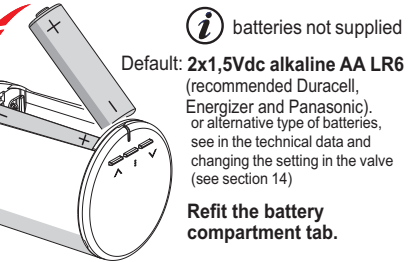

#### 7º Set current time Press $\wedge$ or $\vee$ to enter the current time

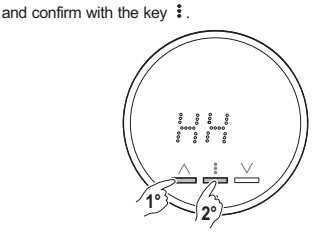

go Set current minutes Press  $\wedge$  or  $\vee$  to enter the current minutes and confirm with the key :

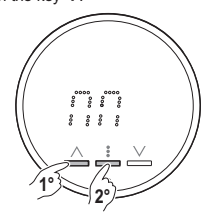

The insertion of current hours and minutes is only essential if it is intended to use the AUTO thermal profile recording function on 24 hours, otherwise press the key : twice to janore the setting.

qo Wait for the beep! Indicates complete opening of the valve (piston retracted)

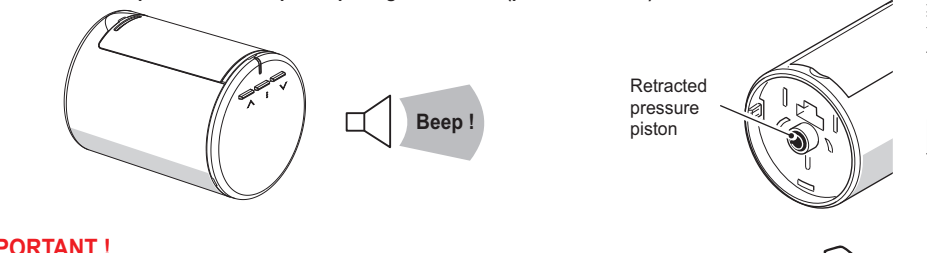

#### **IMPORTANT** !

The valve will automatically wait 5 minutes to make the closing adaptation. Within these 5 minutes attach the valve to the radiator (see next page).

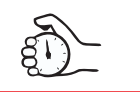

#### DO NOT FORCE ATTACHMENT OF THE VALVE TO THE CONNECTION !

Attention: if the 5 minutes have elapsed and the valve has not yet been assembled, remove at least one battery and repeat the procedure from point 7. Alternatively during this phase it will be possible to perform a MANUAL FORCING OF ADAPTATION IN OPENING and CLOSING (see para. 11.9)

## **10 - PUTTING THE VALVE INTO OPERATION** (2/2) 10° Make sure that the cavities (A and B) of 11° Using the valve keys to the right and in the vertical the valve attachment are positioned vertically position as a reference. Insert and press the before assembling the valve. valve on the connection as shown in the figure. Key position 13º After hearing a "Click", continue the rotation 12° Keeping pressure on the attachment, turn the valve clockwise. clockwise until the keys are brought to a horizontal position Click ! 14° When the installation is completed, the keys must be in the horizontal position; this indicates that the valve is correctly assembled.

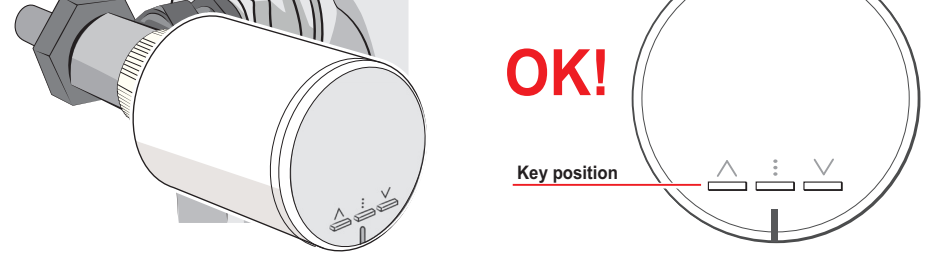

15° 5 minutes from the beep (point 9) the valve ends the adaptation. It will be possible to anticipate the adaptation in closing before 5 minutes by briefly pressing any key.

ATTENTION: in case of clockwise rotation of the valve well beyond its normal position of use (point 14°) there may be accidental detachment of the same from the radiator; in this case never force the re-engagement. Remove at least one battery, wait 5 sec. before reinserting it, then repeat the procedure from point 5.

## 11 - SUMMARY OF THE MAIN CONTROLS ON THE VALVE

#### With the valve operational and display off (stand-by)

| Кеу                 | Press<br>duration | Description                                                                                                    | View     | Notes                                                                                                    |
|---------------------|-------------------|----------------------------------------------------------------------------------------------------|----------|----------------------------------------------------------------------------------------------------|
| press any key       | Short             | Reactivation of the valve<br>displays the room<br>temperature detected                                                                          |          | User<br>(in case of the presence<br>of 1 or more alarms,<br>these will be displayed                                                                                                    |
|                     |                   | (see details in paragraph 11.1)                                                                                                    |          | before room temperature                                                                                                    |
| With the "alarm" va | lve (T.room       | display) press the key:                                                                                                    |          |                                                                                                    |
|                     | Short             | Display of the operating current<br>level and relative temperature set:<br>t1 (comfort) or t2 (reduction),<br>or OF (antifreeze) or tc (Custom) | example: | User<br>to set another level<br>and/or to change<br>temperature sets                                                                                                    |
| pross twico         |                   | (see details in paragraph 11.2)                                                                                                    |          | (see section 11.2)                                                                                                    |
| press twice         | Short             | Mode set-up<br>CUSTOM Temperature (tc)<br>(see details in paragraph 11.3)                                                                       |          | the tc setting remains permanently<br>active if the AUTO operation was active.<br>The tc setting remains until<br>midnight of the current day after<br>which it will continue with AUTO |
|                     |                   | (                                                                                                    |          |                                                                                                    |
|                     | 10 seconds        | Activates/Deactivates<br>keypad lock<br>(see details in paragraph 11.4)                                                                         |          | User                                                                                                    |
|                     | 6 seconds         | Manual forcing<br>when closing the valve<br>(see details in paragraph 11.5)                                                                     |          | User<br>with forcing active by<br>pressing any key the<br>display shows Of<br>Repeat the operation<br>to remove the lock<br>in closing                                                  |
|                     | 6 seconds         | Manual forcing<br>when opening the valve<br>(see details in paragraph 11.6)                                                                     |          | User<br>with forcing active by<br>pressing any key the<br>display shows On<br>Repeat the operation<br>to remove the lock<br>in opening                                                  |
|                     | 10 seconds        | 24h thermal<br>profile<br>programming<br>recording<br>(see details in paragraph 11.7)                                                           | ¢otua<   | Installer / User<br>24-hour duration<br>of the thermal profile<br>MAX 8 changes                                                                                                    |
|                     | 6 seconds         | AUTO Operation<br>(active 24h thermal profile<br>previously recorded<br>by the user)<br>(see details in paragraph 11.8)                         | AUTO     | User<br>If disabled<br>Attention: if there is no<br>previously recorded<br>24h thermal profile it will<br>activate the recording<br>(vedere dettagli al paragrafo 11.7)                 |
|                     | 6 seconds         | Disables AUTO OPERATION (see details in paragraph 11.8)                                                                                         |          | User<br>If enabled                                                                                                    |
|                     | 6 seconds         | RADIO TEST<br>ATTENTION<br>do not access the function<br>in stand-alone mode                                                                    |          | Installer / User<br>In case of involuntary entry into<br>the function, briefly press the key i<br>to exit the Radio Test<br>or wait 3 minutes.                                          |

«Autonomous operation of the STAND ALONE valve»

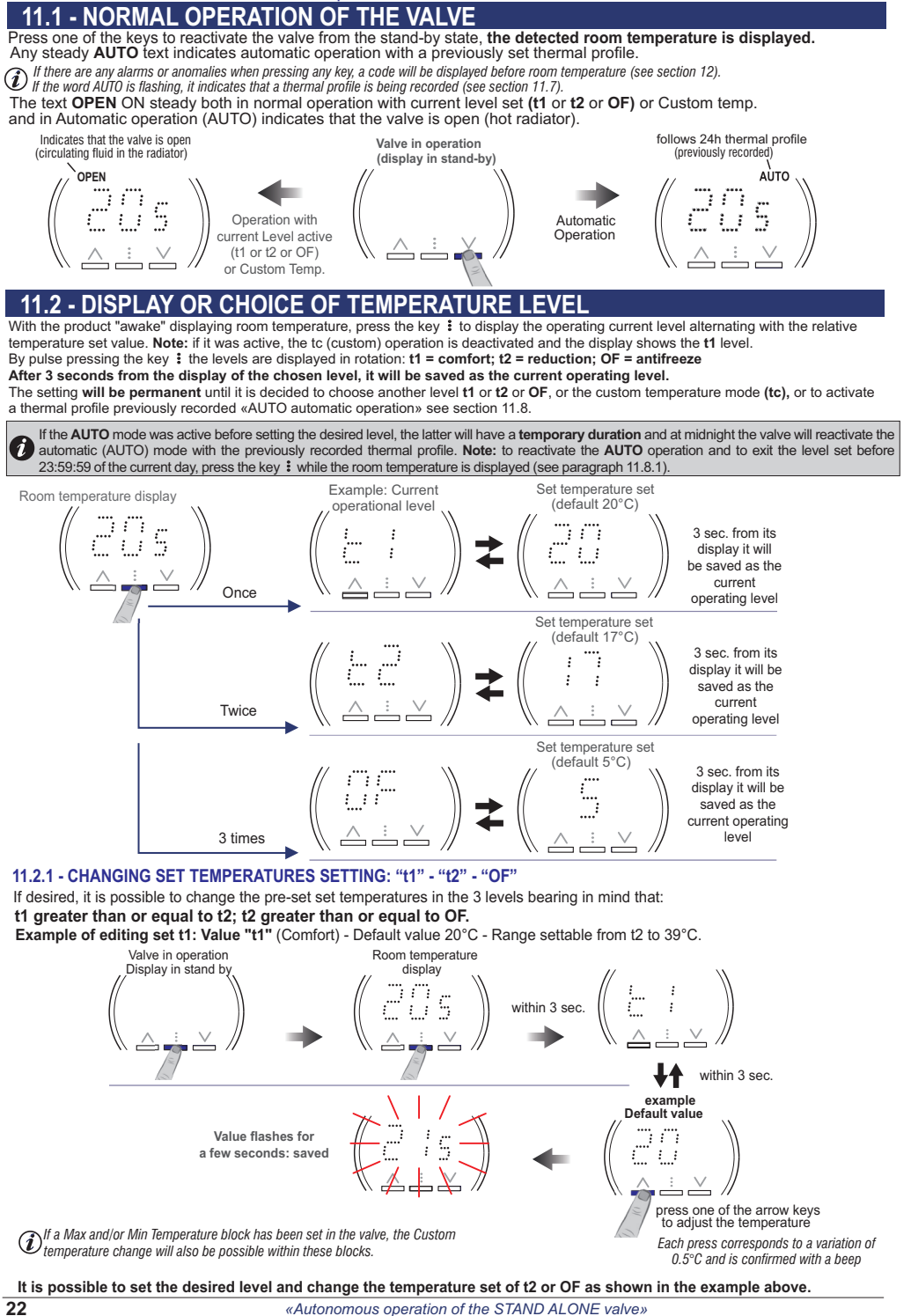

#### **11.3 - OPERATING MODE WITH CUSTOM TEMPERATURE**

At any time it will be possible to switch to a set setting, defined Custom temperature tc, in which the user can choose the desired temperature set value.

With the "alarm" valve (room T. display), press the key  $\land$  or  $\lor$  to display the level and tset at that time active: t1 or t2 or OF (or tc previously set). By pressing an arrow key again it will be possible to set a different temperature tset value. Entering custom temperature (tc) mode, the AUTO icon will be switched off if switched on.

D Each press of one of the two arrow keys corresponds to a variation of 0.5°C and is confirmed with a Beep.

If a Max and/or Min Temperature block has been set in the valve, the Custom temperature change will also be possible within these blocks.

Important: the Custom temperature mode (tc) will have a permanent duration.

To exit the Custom permanent mode of operation, select the desired level t1, t2 or OF (see section 11.2).

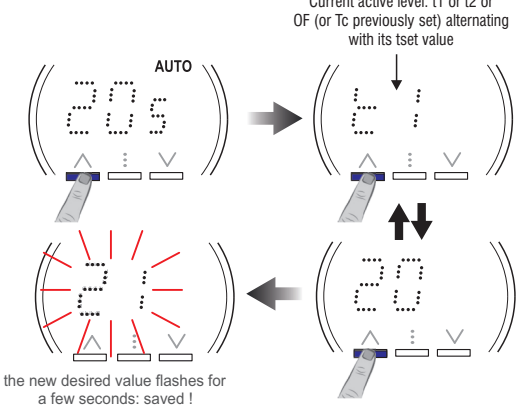

If the **AUTO** mode was active before setting the Custom (tc) temperature, the latter will have a temporary duration and at midnight the valve will reactivate the automatic (AUTO) mode with the previously recorded thermal profile.

Note: to reactivate the AUTO operation and to exit the Custom temperature (tc) before 23:59:59 on the current day, press the key i while the room temperature is displayed; the temperature level expected by the thermal profile for the current time will be immediately charged and the AUTO icon will return on steady.

### 11.4 - KEYPAD LOCK

The "Keypad lock" function allows the user to lock the functions accessible via the valve buttons in order to avoid undesirable sabotage and deprogramming of the valve.

Holding down the key i for 10 seconds will activate the keypad lock. Repeat the operation to unlock the keypad.

With the keypad lock function it will in any case be possible to view the room temperature and display the alarm and anomaly codes.

If the keypad lock is enabled locally within 10 minutes of the batteries being inserted, the enabling is postponed for 10 minutes after the last press of a key.

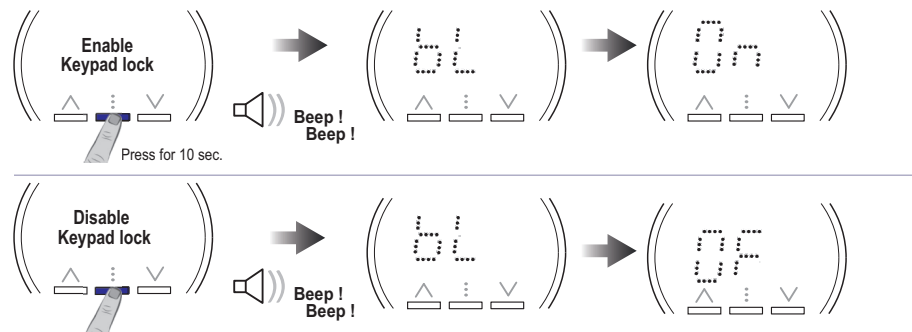

## **11.5 - VALVE CLOSING FORCING**

This forcing can be used to exclude a radiator.

To enable the forcing, press and hold the key " V." for 6 seconds; the valve emits a beep and closes the actuator.

Forcing is not possible in case of:

Keypad lock active

In case of battery change and valve adaptation, the forcing is kept in memory.

(i) In case of factory reset the forcing is lost.

With the forcing active, pressing any key shows the display for a few seconds **OF**.

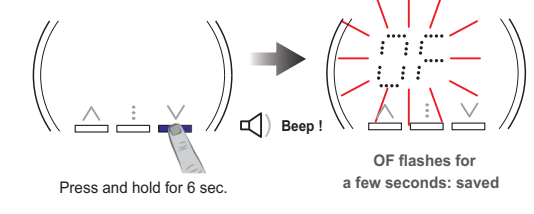

To deactivate forcing in closing, press and hold the key  $\vee$  for 6 seconds .

## **11.6 - VALVE OPENING FORCING**

This forcing can only be used during installation and system verification; it is not designed to be used by the user. To enable the forcing, press and hold the key " $\Lambda$ " for 6 seconds; the valve emits a beep and closes the actuator.

Forcing is not possible in case of:

Keypad lock active

(1) In case of battery change and valve adaptation, the forcing is kept in memory.

(i) In case of factory reset the forcing is lost.

With the forcing active, pressing any key shows the display for a few seconds **On**.

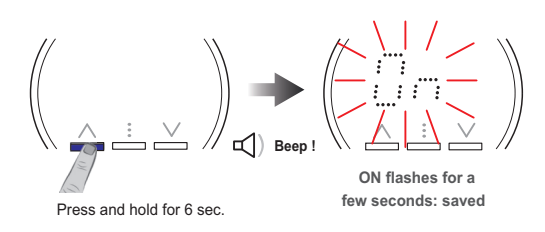

To **deactivate** the forcing in opening, press and hold the key  $\Lambda$  for 6 seconds. The word "**OPEN**" will be displayed for a few seconds.

## 11.7 - DAILY THERMAL PROFILE PROGRAMMING FUNCTION (24h)

This function, only available in 'Stand-alone' mode, offers the user the possibility to manage the heat regulation daily according to a thermal profile in the previously recorded 24h.

The thermal profile must have the following characteristics:

- Maximum 8 level changes in 24h.
- At minimum, the profile will contain for all 24 hours the level active at the time the recording began.
- The levels that can be set can be as follows:
  - t1 Comfort temperature (Tset at 20°C factory setting)
  - t2 Reduction temperature (Tset at 17°C factory setting)
  - OF Antifreeze temperature (Tset at 5°C factory setting).
- Each level change must be performed at least one minute after the previous one.
- The beginning and end of the profile need not necessarily be on the same level (the software automatically adds the missing level at the end of 24 hours, provided that the no. 8 changes available have not been exhausted.

The insertion of a daily thermal profile involves switching on the LEDs for some time (with consequent power consumption). It is advisable not to exceed continuous changes of the 24h program, to safeguard battery autonomy.

#### IMPORTANT: By default, the valve has no pre-set thermal profile.

#### **11.7.1 - RECORDING THE DESIRED THERMAL PROFILE**

To record a profile it is necessary to have set current time and minutes as described in the paragraphs: "COMMISSIONING OF THE STAND-ALONE VALVE"

"REPLACEMENT OF the STAND-ALONE VALVE BATTERIES".

If hour (HH) and minutes (MM) have not been set correctly, the Daily Programming function cannot be managed correctly by the valve.

In this case it is enough to disassemble the valve from the radiator, remove a battery, wait at least 5 seconds and reset it to reset the valve and to insert the correct time and minutes. Finally reassemble the valve on the radiator.

If time (HH) and minutes (MM) are not confirmed by the user, this function is automatically disabled (if enabled) for safety reasons (the profile is not deleted); it can be manually re-enabled at a later time.

The valve is not able to manage the automatic daylight saving/solar time change, therefore the time reset must be performed by the user.

IMPORTANT: when recording begins the current level must be between the levels listed above otherwise the option is rejected (example if the operation mode with Custom Temperature is activated).

#### USER REMINDER

To record a thermal profile in 24h, the user is advised to write it down in order to store it correctly in the valve. Any time and minutes can be chosen to start the recording (maximum resolution 1': example h10:16) which will end the next day at the same time.

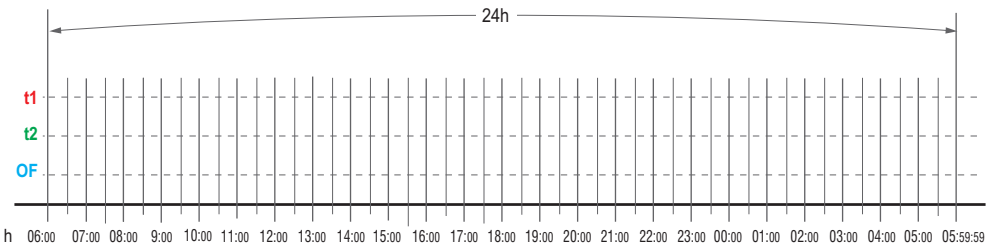

ť

Below is an example of inserting a customised thermal program in 24 hours. recording start at 08:00 with 8 level changes:

| t1 = from h 06:30 to h 08:30 | t1 = fr       |
|------------------------------|---------------|
| t2 = from h 08:30 to h 12:00 | t2 = fr       |
| t1 = from h 12:00 to h 14:00 | t1 = fr       |
| t2 = from h 14:00 to h 16:00 | <b>OF</b> = f |
|                              |               |

om h 16:00 to h 16:30 om h 16:30 to h 18:30 rom h 18:30 to h 22:00 from h 22:00 to h 06:30

On the Valve, choose by pressing the multifunction key : the desired temperature level, in this case t1, it will also be possible to change the set temperature value (default 20°C) by pressing the keys  $\land$  or  $\lor$ . At 08:00 the two keys  $\wedge$  and  $\vee$  must be pressed simultaneously for 10 seconds to start recording.

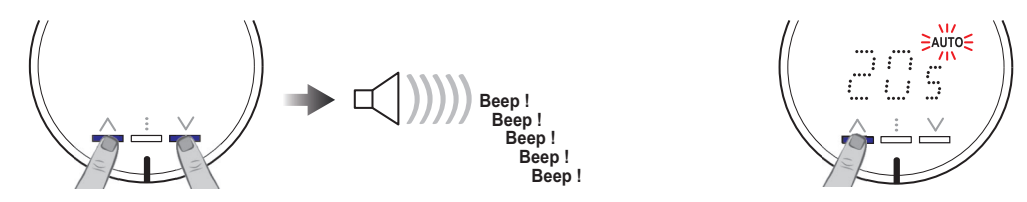

Press and hold simultaneously for 10 sec. until beeps are heard. The recording phase in progress is confirmed by the continuous flashing of the AUTO icon (only when the LED display is on, e.g. by briefly pressing one of the keys)".

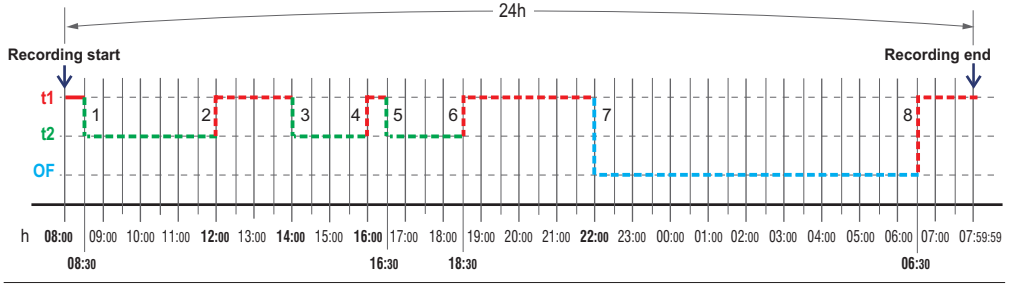

#### Autonomous operation of the "Stand-alone" valve"

At 08:30 hours select the level " t2" by pressing the key :. Select the next levels at their respective times as shown in the example graph. In the last change (no.8) select the level "t1".

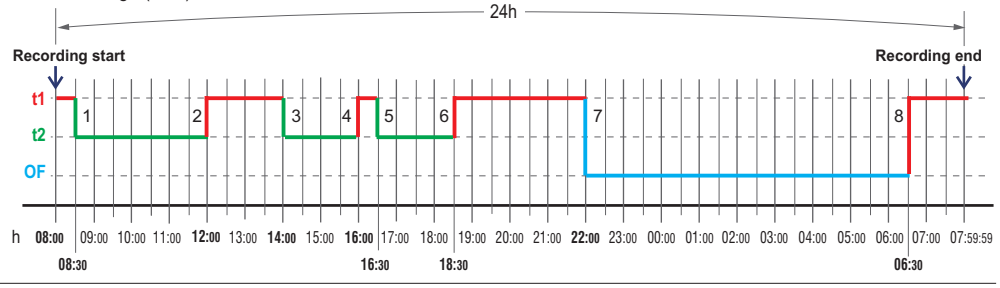

Enter a level in addition to the 8 possible levels already entered, the valve emits an error sound (boop!).

Note: to exit the recording in progress, press and hold the keys  $\land$  and  $\lor$  simultaneously for 10 seconds (release the keys at the sound of the no.5 beeps). The partial 24h programming will be cancelled.

After 24 hours of programming, the set time profile is saved and this function is automatically activated, a condition confirmed by the steady coming on of the word AUTO (only when the LED display is on, e.g. by briefly pressing one of the keys)".

The set profile will be managed every day with the same settings, until it is disabled ("AUTO" icon off).

#### IMPORTANT: If a profile is already stored, it will be deleted if a new recording is started.

If the user performs an operation that is not permitted, it is rejected and the valve emits an acoustic alert with a low tone (boop!). In addition to the attempt to enter more than 8 level changes, the possible causes of error are:

Attempting to insert a new level change before at least one minute has elapsed.

 7 level changes have already been entered and an attempt is made to insert another one that does not coincide with the first one stored (see example below).

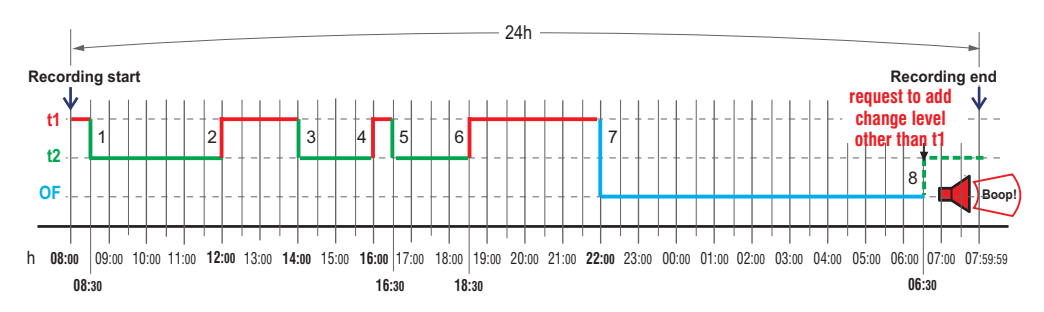

If the batteries are replaced, hour and minutes must be reset, any set thermal profile (AUTO) remains stored. The enabling or not of the function remains unchanged.

When the function is disabled, the word AUTO is off and the current t set level (and relative value) remains active at the time of disabling.

The function, if active, can be temporarily "suspended" if the user selects a different level from the one set in the profile or if a different set value is set with the " $\Lambda$ " or " $\vee$ " buttons. In this case, the function is automatically reactivated at the following midnight.

If the function is disabled by the user while the recording is in progress, the latter will be completed regularly. Simply at its end the valve will manage the active level at that time.

When the function is active, the user can consult the active level at any time by briefly pressing the central key and, once the current room temperature is displayed, with a subsequent pressing of the central key the active level and the respective set temperature are alternately displayed. Similarly, the user can consult the value of the active Tset by briefly pressing the keys " $\land$ " or " $\lor$ " twice consecutively.

## **11.8 - AUTOMATIC OPERATION**

With the "alarm" valve (room temperature display), and operating level t1 or t2 or OF or with Custom temperature mode, press the keys  $\land$  and  $\vdots$  simultaneously for 6 seconds to activate the AUTO function (word on steady) with the temperature control valve as per the 24-hour thermal profile set and previously stored by the user (paragraph 11.7).

To deactivate the AUTO function and to continue with the level at that operating moment in the previously recorded 24h thermal profile, press the keys ∧ and : simultaneously for 6 seconds.

#### ATTENTION!

If no previously saved thermal profile is stored, the valve will automatically start a recording phase **word AUTO flashing** (see entire procedure in previous paragraph 11.7).

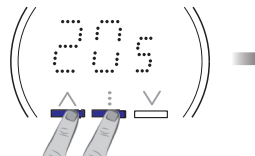

press simultaneously and hold for 6 sec. follows 24h thermal profile (previously recorded)

AUTO

11.8.1 - RESETTING THE AUTOMATIC OPERATION (AUTO) before 23:59:59 on the current day

If the user has suspended the automatic operation (AUTO) in progress (see paragraph 11.2 and 11.3), if they wish to restore it before midnight, they must press the key : while the room temperature is displayed; in this case the level provided by the thermal profile for the current time will be loaded immediately and the AUTO icon will return on steady.

## **11.9 - MANUAL FORCING OF ADJUSTMENT IN OPENING AND CLOSING**

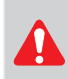

#### Operation recommended for the installer.

ATTENTION! this procedure will be possible within 10 minutes from the last press of a key, only during the installation phase upon the 1st insertion of the batteries or when changing the batteries and in any case when removing a battery and 5 seconds after placing one of the batteries back in the valve.

**Step 1 :** press the arrow keys simultaneously for 3 seconds; the valve opens as shown below. After opening the valve consecutively emits short beeps combined with the intermittent ignition of the word OPEN to signal the need to perform the adaptation in Phase closure.

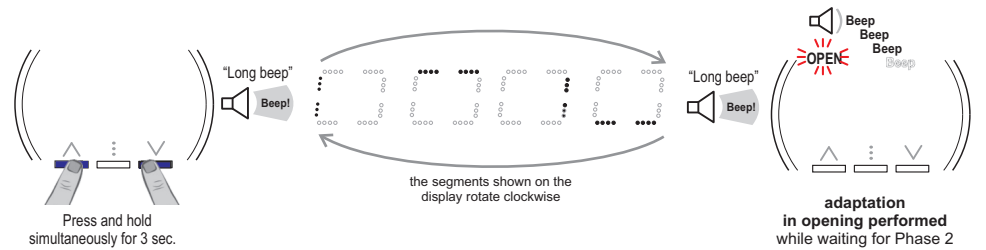

If phase 2 is not performed automatically after approximately 15 minutes from the valve open (phase 1) it is brought to closure, completing the adaptation procedure.

Step 2: Press the arrow keys simultaneously for 3 seconds. An extended beep indicates that the valve is closing as shown below.

The manual adaptation procedure has been performed.

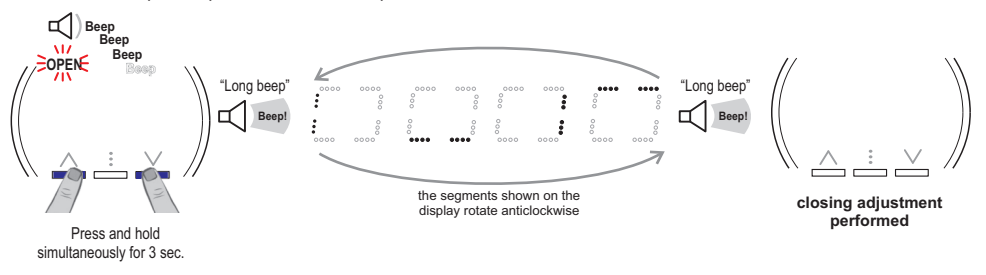

## **11.10 - AUTOMATIC WEEKLY ANTI-LIMESCALE OPERATION**

#### 

In order to avoid harmful deposits of limescale in the radiator valve which could compromise correct operation of the valve, in the absence of operation of the same within a week, a closing and opening cycle of the valve is automatically activated.

#### 11.11 - FACTORY RESET

To return the valve to factory status, perform the following procedure:

IMPORTANT! Forcing the valve open,

- by holding down the key  $\wedge$  for 6 seconds (see paragraph 11.6).
- 1° Rotate the valve's body clockwise until a certain resistance is felt. Continue the rotation, applying the necessary force until it is released from the attachment and removed.
- 2° Open the tab and remove a battery.
- 3° Press and hold one of the keys.
- 4° Restore the previously removed battery.
- 5° Wait approximately 10 seconds for an acoustic double beep signal.
- 6° After the beep it is possible to release the button. On release the factory settings will be reloaded and the valve will self-reset.

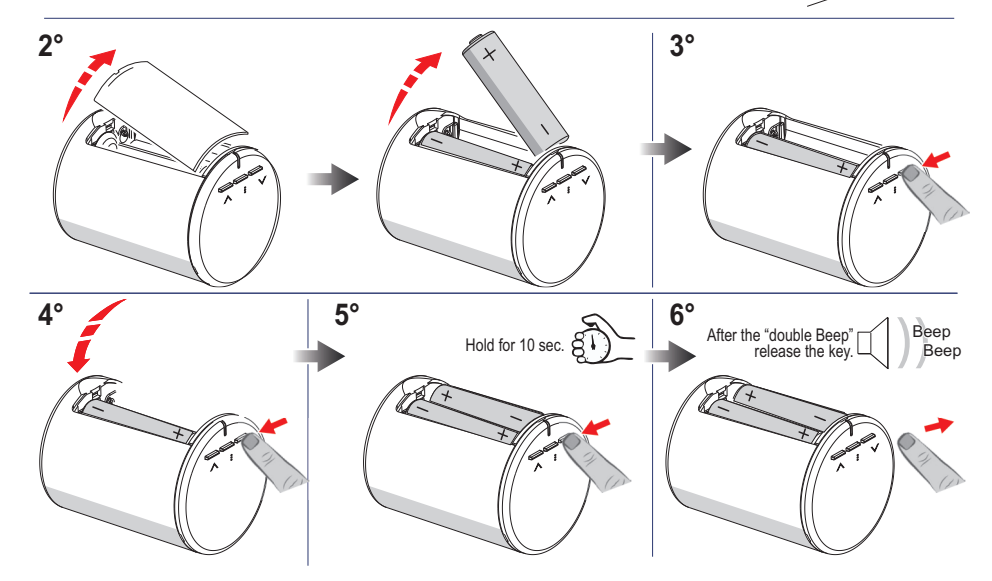

From this moment onwards the valve performs an automatic adjustment and opens the piston. Within 5 minutes assemble the valve on the radiator.

## DO NOT leave the valve energised and/or closed when not assembled on the valve.

#### VALVE FACTORY SETTING RESET

Upon the first power supply and each time a "Factory Reset" is performed, the valve will load the following default settings:-

Operating temperature level: t1 (Comfort)

- · Comfort level t1: set at 20°C
- · Reduction level t2: set at 17°C
- · Antifreeze level OF: set at 5°C
- · Temperature regulation mode: Proportional
- ON/OFF differential hysteresis value: 0.3°C
- · correction of room temperature reading OFFSET: 0
- · Battery type: Alkaline
- · Max. temperature set block: None
- · Min. temperature set block: None
- · 24h thermal profile (AUTO operation): None

Note: Any active forcings before resetting the valve factory settings will be cancelled (example: Custom operation, Forcing valve to close or open)

## 12 - VALVE ALARMS AND ANOMALIES

Reports of any **alarms** or **anomalies** appear on the display showing the symbol A and the code **EX** (where X identifies the type of alarm) at the press of any key before the display of the room temperature. If there are multiple reports of alarms or anomalies, each press of a key is displayed in succession every 3 seconds.

Example alarm signal:

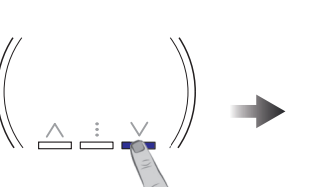

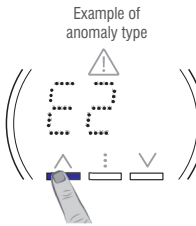

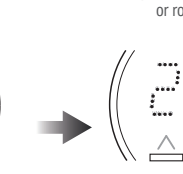

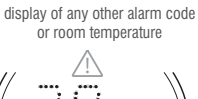

at the press of any key

press any key

| Description                                                    | Code view | Product activity                  | Solution                                  | Note                                                                                        |
|----------------------------------------------------------------|-----------|-----------------------------------|-------------------------------------------|---------------------------------------------------------------------------------------------|
| Batteries<br>almost depleted<br>Autonomy<br>see technical data |           | Valve<br>working                  | Replace the batteries as soon as possible | (see details in<br>paragraph 13.1 and<br>paragraph 13.1.1)                                  |
| Fault<br>temperature<br>sensor                                 |           | The valve does not thermoregulate | Replace the valve                         | (see details in<br>paragraph 13.2)                                                          |
| Valve<br>position<br>not<br>recognised                         |           | The valve does not thermoregulate | Adaptation is required                    | Excessive stroke<br>with respect<br>to the adaptation<br>(see details in<br>paragraph 13.3) |
| Space<br>between<br>opening<br>and closing<br>too short        |           | The valve does not thermoregulate | Adaptation is required                    | Stroke too short<br>with respect<br>to the adaptation<br>(see details in<br>paragraph 13.3) |

## 13 - TROUBLESHOOTING

## 13.1 - BATTERIES ALMOST DEPLETED E0 anomaly message

When the level of charge of the batteries inside the valve drop below a predetermined level (batteries almost depleted), an anomaly is generated, indicated by the code E0. Replace the batteries immediately according to the procedure in the next paragraph.

ATTENTION: after the valve batteries are almost depleted, when the battery voltage drops further and reaches a factory programmed safety value, the valve automatically closes and all the functions and signals are disabled (valve off). The valve remains switched off until the batteries are replaced (the valve is closed and switched off after approximately 15 days from the signal of batteries almost depleted).

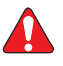

ATTENTION: Depleted batteries must be disposed of as required by the specific regulations in force in the country of use of the valve. Do not throw batteries into the fire!

## **13 - TROUBLESHOOTING**

## 13.1.1 - REPLACING THE BATTERIES AND ADAPTING THE VALVE

IMPORTANT: it is advisable to bring the valve to open (for example by setting the current Tset above room temperature) Proceed as follows:

- **1°** Rotate the valve's body **clockwise** until a certain resistance is felt. Continue the rotation, applying the necessary force until it is released from the attachment and removed.
- 2° Open the battery compartment tab and remove the depleted batteries.
- 3° IMPORTANT! Wait at least 5 seconds before inserting the new batteries.
- 4° Insert the new batteries paying attention to the polarities.
- 5° Refit the tab on the battery compartment.
- 6° In Stand-alone operation, if a thermal time profile has been entered, the current time and minutes must be set.
- 7° Wait for the "Beep" acoustic alert.
- 8° Within 5 minutes from the acoustic alert, attach the valve to the coupling and turn it clockwise to obtain the horizontal position of the keys.

DO NOT leave the valve energised and/or closed when not assembled on the valve.

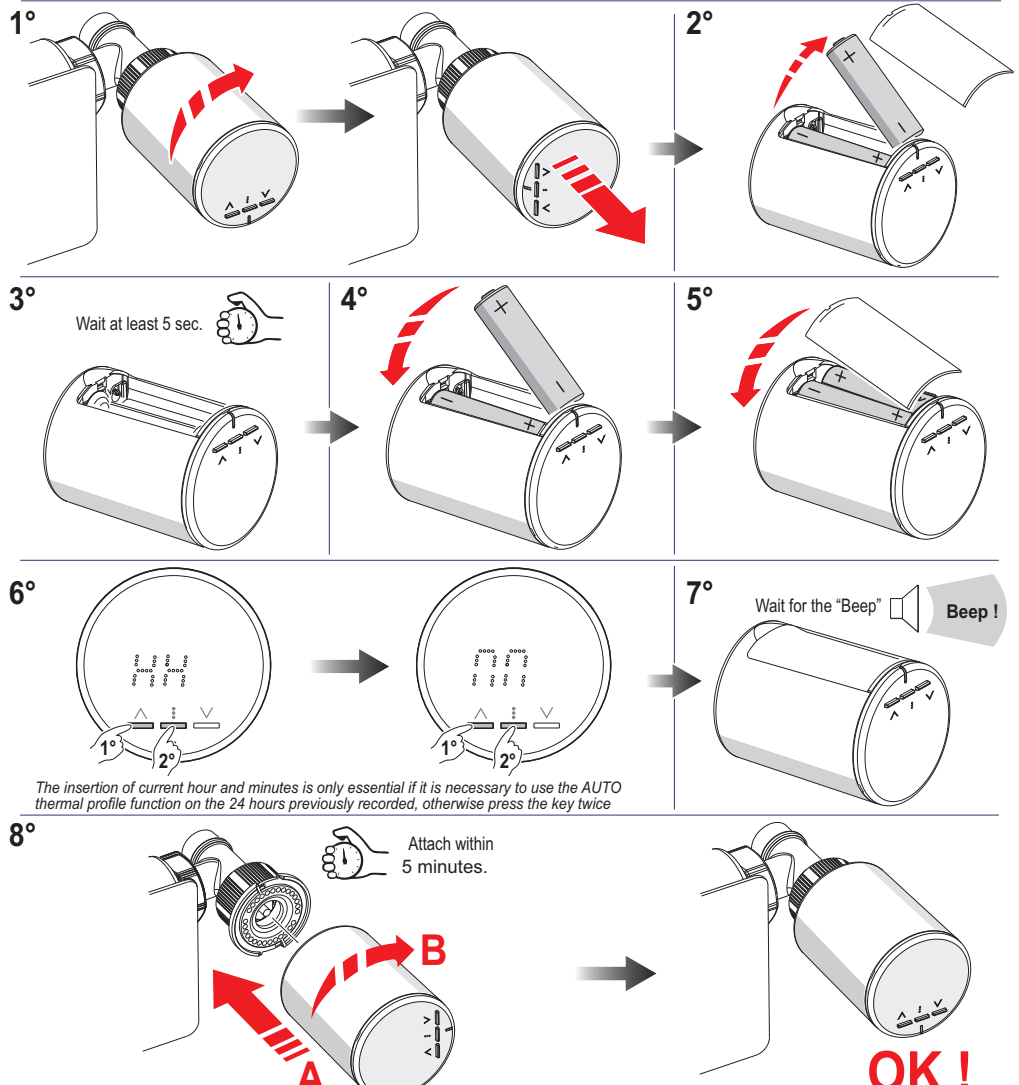

«Autonomous operation of the STAND ALONE valve»

## **13 - TROUBLESHOOTING**

## 13.2 - FAULTY TEMPERATURE SENSOR (E1 anomaly message)

The fault code E1 indicates that the temperature sensor on the valve is faulty. *Solution:* 

- replace the valve.

# 13.3 - VALVE NOT ADAPTED TO THE RADIATOR VALVE (anomaly message E2 - E4)

When for any reason the valve no longer recognises the parameters stored during the operation of adaptation to the valve (example: air in the system, limestone in the valve, pressure changes, etc.), an anomaly is generated that will be signalled by the codes E2 and/or E4; the valve manoeuvres will be blocked until reset.

The "Non-adapted valve" anomaly can also be found in the following cases:

- Faulty needle valve

- Failure of the hydraulic system with sudden pressure losses.

After resolving the problem (replacement of the valve or repair of the hydraulic system), **perform a new adaptation**.

#### Solution:

Perform the same procedure as described in paragraph 13.1.1:

**«Replacing batteries and adapting the valve»** by removing and replacing one of the batteries after 5 sec. With this operation, the valve performs the adjustment operation that is used to precisely detect the opening and closing positions.

## **14 - VALVE CONFIGURATION MENU**

ATTENTION: the installer or expert user is advised to access the valve configuration menu as the modification of certain settings could compromise the correct functioning of the system.

#### With the valve removed from the radiator:

With the valve removed from the radiator:

- 1) remove one of the batteries;
- 2) hold down one of the keys;
- 3) refit the battery 3;
- 4) Release the button at the sound of 1 Beep.
- The display will show the first setting A0.

Inside the menu by pressing the key : pulse scrolling takes place, in rotation, from one setting code to another: A0, A1, A2, A3, A4, A5 (see table).

Use the key  $\wedge$  or  $\vee$  to change the value of the setting.

Each new setting is saved after 3 seconds of changing the value.

To exit settings mode, wait 8 seconds after the last press of a key. The valve at this point requires the insertion of current time "HH" and current minutes "MM", then the piston retracts.

From this moment, within 5 minutes, assemble the value on the radiator as indicated in paragraph 10 and follow from point 7.

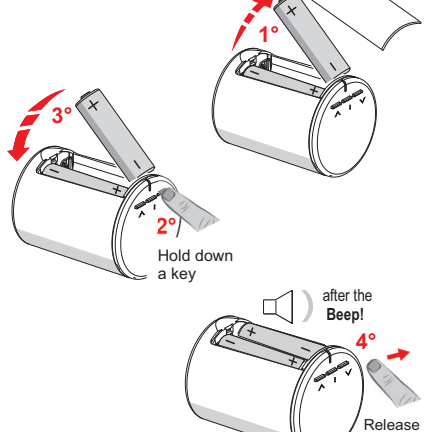

the key

Setting Modification Description Value Notes Display Temperature Proportional regulation : : : or mode : : : Differential (see also section 15.1) ON / OFF Proportional Proportional 1177 ON (Default) Proportional OFF ΪĹ. Differential i it therefore ON / OFF 111 works in ON/OFF OFFSET Room : : (see also temperature : section 15.2) reading correction Default 0 Correction 1 from -6°C value to +6,°C modification (OFFSET) (0,5°C step) Hysteresis (see also section 15.3) (Differential ON / OFF) Default 0,3°C .... Hysteresis : ..... i from 0,1°C value to 1,5°C modification (0,1°C step)

## **14 - VALVE CONFIGURATION MENU**

| Setting | Modification | Description                                                            | Display |    | Value                        | Notes                                                         |
|---------|--------------|------------------------------------------------------------------------|---------|----|------------------------------|---------------------------------------------------------------|
|         |              | Type of<br>batteries<br>used                                           |         | )) |                              | (see also<br>paragraph 15.4)                                  |
|         |              | 2 x 1,5V<br>Alkaline                                                   |         |    |                              | Default                                                       |
|         |              | 2 x 1,2V<br>Nickel<br>Metal Hydrate<br>(RECHARGEABLE)                  |         |    |                              |                                                               |
|         |              | 2 x 1,5V<br>Primary<br>lithium                                         |         |    |                              |                                                               |
|         |              | MAX. settable<br>temperature<br>block                                  |         | )) |                              | (see also<br>paragraph 15.5)                                  |
|         |              | MAX. block<br>temperature<br>value settable<br>between<br>4°C and 39°C |         |    | the MAX bloc<br>than / equal | Default<br>no block<br>k must be greater<br>to the MIN block. |
|         |              | MIN. settable<br>temperature<br>block                                  |         | )  |                              | (see also<br>paragraph 15.5)                                  |
|         |              | MIN. block<br>temperature<br>value settable<br>between<br>4°C and 39°C |         |    | the MIN bloc<br>than / equal | Default<br>no block<br>k must be greater<br>to the MAX block. |

## **15 - DESCRIPTION OF VALVE SETTING CODE**

#### 15.1 - VALVE TEMPERATURE REGULATION METHOD (setting code A0)

The main function of the valve is to open or close the water valve assembled on the radiator connected to it so that the room temperature follows the temperature set by the user on the same valve. To achieve this, the valve can use 2 adjustment methods, depending on what is defined in the same valve:

• Proportional method: the valve needle is opened in proportion to the thermal gap between room temperature and set temperature (default).

hysteresis band ON/OFF method

#### 15.2 - OFFSET = Adaptation of the temperature detected by the valve to the surrounding environment (setting code A1).

If it is necessary to correct the detection of the room temperature, it is advisable to intervene on the "OFFSET" setting (default 0) in the valve menu:

- The OFFSET must be increased if the room temperature shown by the valve is too low compared to the actual value or if the perceived room temperature is too high.

- The OFFSET must be decreased if the room temperature shown by the valve is too high compared to the actual value or if the perceived room temperature is too low.

If it is necessary to set this parameter with a value other than zero, it is advisable to proceed in steps, changing this value a little at a time, until an optimal setting is obtained.

) To cancel any temperature corrections previously set, set the OFFSET to 0.

For Master or STAND-ALONE mode only, the OFFSET value set is not expressed in °C but is a \*\* setting that interacts with the automatic valve compensation logic.

#### 15.3 - CHANGING HYSTERESIS IN 0N/0FF TEMPERATURE REGULATION METHOD (setting code

The valve can operate in hysteresis band **ON/OFF mode** with thermal value set to  $0.3^{\circ}$ C (default).

Note: values can be set from 0.1°C to 1.5°C.

Example : the hysteresis value must be set according to the thermal inertia of the system: a low value is recommended for systems with cast iron radiators and a high value for steel radiators.

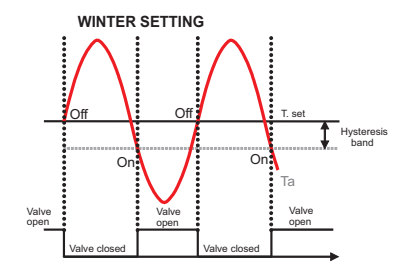

#### 15.4 - TYPE OF BATTERIES USED (setting code A3).

Choose the type of batteries to be inserted into the valve (see in the technical data paragraph 2, the autonomy according to the type of battery used):

P1 = 2 x 1.5V AA alkaline batteries (default)

P2 = 2 x 1.2V Ni-MH (Nickel Metal Hydrate) AA batteries (rechargeable)

P3 = 2 x 1.5V Lithium batteries (primary)

#### 15.5 - BLOCKING THE TEMPERATURE SET MAX (setting code A4) and MIN (setting code A5)

In some particular cases of valve installation, for example in public buildings, hotels, etc., it may be useful to limit the maximum and/or minimum temperature sets in order to avoid incorrect settings by unauthorised personnel

It is possible to limit (block) the maximum, minimum values, or both, of the temperature settable on the valve including the custom tc temperature.

#### General rule:

If the Set t1 (comfort) temperature set is higher than the maximum block entered, it will level off at the latter.

If the **Set t 2 or OF temperature** set is **lower than the minimum block entered**, it will level off at the latter.

For all other temperatures, the following rule applies: t1 higher than or equal to t2; t2 higher than or equal to OF.

During operation of the valve, the user will not be able to set a temperature set higher or lower than the max. and min. blocks entered. Trying to set a Set t higher or lower than the max and min blocks, the valve signals it with a Beep.

#### MAX. SETTABLE TEMPERATURE BLOCK

the max. temperature block can be set between 4° and 39°C by default no block is inserted (-----

#### SETTABLE MIN TEMPERATURE BLOCK

the min. temperature block can be set between 4° and 39°C by default no block is inserted (-----

) To cancel any previously set blocks, return the MAX/MIN sets to .....

"Valve controlled by the Home Automation Power Unit" -

## 16 - Smart Thermostatic Valve FAQ

#### Involuntary release from the valve radiator attachment.

Never force re-attachment. Remove at least one battery, wait at least 5 sec. before re-inserting it, then repeat the procedure from point 5 to point 7 of paragraph 9.1.1 (Valve controlled by home automation power unit) and from point 5 to point 8 of paragraph 13.1.1 (Valve in stand-alone operation).

#### Difficulty attaching the valve to its specific attachment.

The pressure piston is not sufficiently retracted. Never force re-attachment.

Remove at least one battery, wait at least 5 sec. before re-inserting it, then repeat the procedure from point 5 to point 7 of paragraph 9.1.1 (Valve controlled by home automation power unit) and from point 5 to point 8 of paragraph 13.1.1 (Valve in stand-alone operation).

#### ATTENTION:

Corrosion hazard due to batteries.

If the product remains out of operation for long periods, there is a risk that the batteries will leak liquid which can cause corrosion.

In case of long absences, remove the batteries.

If batteries leaking liquid are removed, use corrosion-resistant protective means and clean the contacts.

#### Valve not assembled on radiator valve

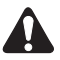

## DO NOT leave the valve energised and/or closed when not assemble

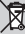

DISPOSAL OF OLD ELECTRICAL AND ELECTRONIC EQUIPMENT This symbol on the product or on its packaging indicates that this product cannot be treated as household waste.

Conversely, it must be taken to a specific collection point for the recycling of electrical and electronic equipment, such as:

- points of sale, when purchasing a new product similar to the one to be disposed of;

- local collection points (waste collection centres, local recycling centres, etc.).

by ensuing that the product is disposed of properly, you will help prevent potential negative environmental and health consequences, which could be caused by the improper disposal of this product. Recycling materials will help conserve natural resources. For further detailed information about recycling this product, please contact your local office, your household waste disposal service or the store where you purchased this product.

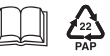